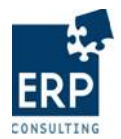

# Tartalomjegyzék

| 1 | Adn   | ninisztráció                                                    | 2    |
|---|-------|-----------------------------------------------------------------|------|
| 2 | A ké  | észlet elkülönítése                                             | 4    |
|   | 2.1   | Létrehozás                                                      | 6    |
|   | 2.1.1 | Új készlet elkülönítés létrehozása                              | 6    |
|   | 2.1.2 | Készlet elkülönítés létrehozása másolással                      | 9    |
|   | 2.1.3 | Készlet elkülönítés létrehozása XML feltöltéssel                | 11   |
|   | 2.1.4 | Készlet elkülönítés létrehozása előző napi készlet betöltésével | 14   |
|   | 2.1.5 | Készlet létrehozása vezetett készlet betöltésével               | 16   |
|   | 2.2   | Módosítás                                                       | 19   |
|   | 2.3   | Megjelenítés                                                    | 21   |
|   | 2.4   | Aláírás                                                         | 24   |
|   | 2.5   | Küldés                                                          | 27   |
|   | 2.6   | Aláírás (készlet kezelő)                                        | 29   |
|   | 2.6.1 | Készlet visszautasítása készlet kezelő által                    | 31   |
|   | 2.7   | Küldés (készlet kezelő)                                         | 32   |
| 3 | Viss  | szaigazolások                                                   | 34   |
| 4 | A ké  | észlet felhasználása                                            | 38   |
|   | 4.1   | Létrehozás – Betét                                              | 39   |
|   | 4.2   | Létrehozás – Kivét                                              | 43   |
|   | 4.3   | Módosítás                                                       | 46   |
|   | 4.4   | Megjelenítés                                                    | 47   |
| 5 | Leke  | érdezések                                                       | . 50 |
|   | 5.1   | Elkülönített készlet lekérdezése                                | 50   |
|   | 5.2   | Tranzakciók lekérdezése                                         | 55   |

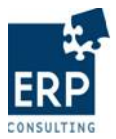

# 1 Adminisztráció

A BKPR webes felületét a hitelintézetek és a Magyar Posta, valamint a készlet kezelő szervezetek munkatársai használhatják.

Hitelintézet vagy Magyar Posta felhasználója jogosult:

- Saját szervezete nevében készlet elkülönítés létrehozására bármely készlet kezelőhöz, aki a hitelintézetnél (vagy a Magyar Postánál) BKPR készlet kezelő partnerszereppel rendelkezik
- A létrehozott készlet elkülönítések módosítására
- A létrehozott készlet elkülönítések megjelenítésére
- A létrehozott készlet elkülönítéseknél az Aláírás funkció indítására
- Az ügyfél által aláírt készlet elkülönítések elküldésére a készlet kezelő felé
- Saját készletére vonatkozó visszaigazolások megtekintésére
- Készlet felhasználás rögzítésére
- Saját készleteire vonatkozó adatok és tranzakciók lekérdezésére

Készlet kezelő felhasználója jogosult:

- Készlet elkülönítés létrehozására bármely olyan szervezet (hitelintézet vagy Magyar Posta) nevében, akinél BKPR ügylet rögzítő partnerszereppel rendelkezik
- A létrehozott készlet elkülönítések módosítására
- A létrehozott készlet elkülönítések megjelenítésére
- Az ügyfél által aláírt készlet elkülönítéseknél az Aláírás funkció indítására
- A készlet elkülönítések elküldésére az Inforex felé
- Az általa elkülönített készletekre vonatkozó visszaigazolások megtekintésére
- Készlet felhasználás rögzítésére
- A partner hitelintézet által elkülönített készletekre vonatkozó adatok és tranzakciók lekérdezésére

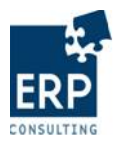

A BKPR alkalmazás használatához a létrehozott felhasználónak érvényes jogosultsággal kell rendelkeznie. Az ehhez szükséges tanúsítványt a rendszer a webes felületre történő belépéskor ellenőrzi. A tanúsítvány alapú bejelentkezés előtt a tanúsítványnak elérhetőnek kell lennie az Internet Explorer számára, ezért a kártyát már a bejelentkezés megkezdése előtt be kell helyezni az olvasóba és megvárni, amíg az a rendszer számára is látható lesz (ezt a kártyaolvasó szoftver ikonja megfelelő színezéssel jelzi). Ennek hiányában a rendszer a bejelentkezést figyelmeztetés nélkül elutasítja. Ha a kártya behelyezése nem történt meg, vagy az olvasó azt nem érzékelte, a böngésző ablakot be kell zárni, és újra kell indítani a bejelentkezést a BKPR felületre.

A BKPR webes felületére az ügyfelek mellett a KPL arra jogosult munkatársai is beléphetnek, de a készlet elkülönítések esetében csak megjelenítési jogosultsággal rendelkeznek.

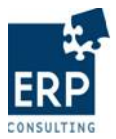

# 2 A készlet elkülönítése

A BKPR rendszer célja, hogy az MNB ügyfelei elkülönített készleteikről egyszerű módon küldhessenek jelentést egyrészt a készlet kezelők, másrészt az MNB felé.

A készlet elkülönítések története a kialakított státuszkezeléssel könnyen nyomon követhető a webes felületen. A folyamat során az elkülönítések az alábbi státuszokat kaphatják:

- *Létrehozva*: a BKPR jelentés rögzítése elkezdődött, az elkülönítés mentése megtörtént. A lejelentés módosítható, aláírható.
- *Ügyfél által részben aláírva*: a létrehozott jelentést az ügyfél részéről az egyik személy aláírta. Az elkülönítés még módosítható, de ebben az esetben az aláírást újra meg kell ismételni.
- *Ügyfél által aláírva*: a létrehozott jelentést az ügyfél részéről mindkét személy aláírta, az elkülönítés elküldhető a készlet kezelő felé. Módosításra is van lehetőség, de ebben az esetben mindkét aláírást újra meg kell ismételni.
- *Készlet meghatározva*: az ügyfél által a készlet kezelő felé elküldött lejelentések státusza. Ez az elkülönítés megjelenik a készlet kezelőnél az aláírásra váró lejelentések között.
- *Ügyfél és készlet kezelő által aláírva*: az elküldött elkülönítést a készlet kezelő is jóvá hagyta és aláírásával hitelesítette. Az ilyen státuszú ügylet küldhető az MNB felé.
- *Készlet kezelő által visszautasított*: A készlet kezelő nem hitelesítette a lejelentést. Ezt az elkülönítés ügyletet a hitelintézetek és a Magyar Posta a *Módosítás* menüpontban újra feldolgozhatja, amivel egy új, a hibás ügylet adattartalmával megegyező ügylet keletkezik, mely karbantartható, és újra küldhető.
- *Elküldve*: A BKPR jelentés küldése az MNB felé megtörtént (készlet kezelője által), feldolgozása még nem kezdődött el.
- BizTalk által elutasított (Ügyfél aláírás hibás): A BizTalk aláírás-ellenőrzése sikertelen, mert az ügyfél oldali aláírás hibás. Az ilyen státuszú elkülönítéseket a Módosítás menüpontban újra fel lehet dolgozni, amikor egy új, a hibás ügylet adattartalmával megegyező ügylet keletkezik, mely tovább karbantartható, és újra küldhető. Az ügyfélnél keletkezett hibás aláírás esetén az Ügyfél és a készlet kezelő is kap visszajelzést a visszautasított ügyletről.
- *BizTalk által elutasított (Készlet kezelő aláírása hibás)*: A BizTalk aláírás-ellenőrzése sikertelen, mert a készlet kezelő aláírása hibás. Az ilyen státuszú elkülönítéseket a *Módosítás* menüpontban újra fel lehet dolgozni, amikor egy új, a hibás ügylet

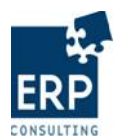

adattartalmával megegyező ügylet keletkezik, mely tovább karbantartható, és újra küldhető.

- *BizTalk által továbbított (Inforex felé)*: A sikeres BizTalk ellenőrzéseket követően a lejelentés továbbításra kerül az Inforex felé. Egy készlet elkülönítés addig kapja ezt a státuszt, míg az Inforex-beli feldolgozásról nincs eredmény.
- MNB által elutasított (Inforex könyvelés hibás): Az MNB-beli könyvelés sikertelen. Az ilyen státuszú lejelentéseket a BKPR felületen újra fel lehet dolgozni, amikor is egy új, a hibás ügylet adattartalmával megegyező ügylet keletkezik, mely karbantartható, és újra küldhető.
- *MNB által lekönyvelt*: Az Inforex-beli feldolgozás sikeres, a könyvelések megtörténtek. Az eredményről visszaigazolás érkezik a BKPR felületre, mely az ügyfél és a készlet kezelő számára is megtekinthető.
- *Ellenőrzött*: Az MNB által lekönyvelt lejelentéseket a KPL munkatársai a helyszínen, a készlet kezelőnél is ellenőrizhetik, melynek eredményét a BKPR felületen is dokumentálják. Az elkülönítések ezt követően kapják ezt a státuszt.

A készlet elkülönítés folyamatának egyes lépéseit a következő fejezetek mutatják be.

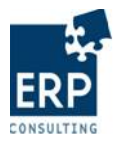

## 2.1 Létrehozás

# 2.1.1 Új készlet elkülönítés létrehozása

A Készlet elkülönítése -> Létrehozás pont alatt hozhatóak létre új készlet elkülönítések.

| < | Készlet el   | különítése          |
|---|--------------|---------------------|
|   | Elkülönített | készlet válasz      |
|   | Készlet fell | lasználása          |
|   | Kihelyezett  | készlet lekérdezése |
|   | Tranzakció   | k lekérdezése       |
|   |              |                     |
| < | Létrehozá    | is                  |
|   | Módosítás    |                     |
|   | Megjeleníté  | S                   |
|   | Aláírás      |                     |
|   |              |                     |

Új készlet elkülönítés létrehozásakor a felső információs sávban megjelenik az Ügyfélhez beállított limit értéke.

| Elérhető limit összege: 3.000 | 0.000                                                  |  |  |  |  |  |  |  |  |
|-------------------------------|--------------------------------------------------------|--|--|--|--|--|--|--|--|
| Készlet elkülö                | inítése Létrehozás                                     |  |  |  |  |  |  |  |  |
|                               | Előző napi készlet betöltése Feltöltés XML állományból |  |  |  |  |  |  |  |  |
|                               |                                                        |  |  |  |  |  |  |  |  |
| Ügylet belső azonosító        |                                                        |  |  |  |  |  |  |  |  |
|                               | Ügylet indító Raiffeisen Bank ZRt. 💌                   |  |  |  |  |  |  |  |  |
|                               | Ügylet rögzítő felhasználó RAIFFEISEN BANK (B120) ▼    |  |  |  |  |  |  |  |  |
|                               | Értéknap 20101109                                      |  |  |  |  |  |  |  |  |
|                               | Készlet kezelő                                         |  |  |  |  |  |  |  |  |
|                               | Pénznem HUF 💌                                          |  |  |  |  |  |  |  |  |
|                               | Ellenőrző összeg 0                                     |  |  |  |  |  |  |  |  |
|                               |                                                        |  |  |  |  |  |  |  |  |
|                               | Címlet Mennyiség Összeg                                |  |  |  |  |  |  |  |  |
|                               | 500 használt 🔽 0 0                                     |  |  |  |  |  |  |  |  |
|                               | 1.000 használt 🔽 0 0                                   |  |  |  |  |  |  |  |  |
|                               | 2.000 használt 🔽 0 0                                   |  |  |  |  |  |  |  |  |
|                               | 5.000 használt 🔽 0 0                                   |  |  |  |  |  |  |  |  |
|                               | 10.000 hasznát 🔽 0 0                                   |  |  |  |  |  |  |  |  |
|                               | 20.000 hasznall 0 0                                    |  |  |  |  |  |  |  |  |
|                               | USSESSII U                                             |  |  |  |  |  |  |  |  |
|                               |                                                        |  |  |  |  |  |  |  |  |
|                               | Másza Mastás                                           |  |  |  |  |  |  |  |  |
|                               | Imegae Imenies                                         |  |  |  |  |  |  |  |  |

Elkülönítés létrehozásakor az alábbi mezők szerepelnek a képernyőn:

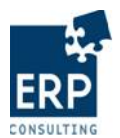

- *Ügylet belső azonosító*: mentést követően a rendszer automatikusan sorszámot rendel az elkülönítéshez
- Ügylet indító: legördülő listából választható ki a készlet elkülönítés indítója
- Ügylet rögzítő felhasználó: legördülő listából választható ki az elkülönítés rögzítője
- *Értéknap*: a rendszer automatikusan a napi dátumot adja meg
- Készlet kezelő: legördülő listából választható ki az elkülönítés készlet kezelője
- *Pénznem*: HUF pénznemet ajánl fel a rendszer (\* jelenleg az EUR pénznem még nincs használatban)
- Ellenőrző összeg: a készlet elkülönítés összegét manuálisan kell megadni
- *Címlet, mennyiség, összeg*: címletenként kell megadni az elkülönített készletben található mennyiséget, melyből a rendszer részösszegeket képez, az összesen sorban pedig a részösszegeket összegzi

#### Elérhető limit összege: 3.000.000

| Készlet elkülönítése | Létrehozás                 |                        |                 |                 |
|----------------------|----------------------------|------------------------|-----------------|-----------------|
|                      | Előző napi készlet betölte | ése                    | Feltöltés       | XML állományból |
|                      | Ü                          |                        |                 |                 |
|                      | ugyiet beiso azonosito     |                        |                 |                 |
|                      |                            | Raiffeisen Bank ZRt.   |                 |                 |
|                      |                            | RAIFFEISEN BANK (B120) |                 |                 |
|                      | Értéknap                   |                        | 20101109        |                 |
|                      | Készlet kezelő             |                        | Group 4 Securic | or 💌            |
|                      | Pénznem                    |                        | HUF 💌           |                 |
|                      | Ellenőrző összeg           |                        | 1.400.000       |                 |
|                      |                            |                        |                 |                 |
|                      | Címlet                     | Men                    | nyiség          | Összeg          |
|                      | 500 használt 💌             | 0                      |                 | 0               |
|                      | 1.000 használt 💌           | 1.000                  |                 | 1.000.000       |
|                      | 2.000 használt 💌           | 200                    |                 | 400.000         |
|                      | 5.000 használt 💌           | 0                      |                 | 0               |
|                      | 10.000 használt 💌          | 0                      |                 | 0               |
|                      | 20.000 használt 💌          | 0                      |                 | 0               |
|                      |                            |                        | Usszesen:       | 1.400.000       |
|                      |                            |                        |                 |                 |
|                      |                            |                        |                 |                 |
|                      |                            | Mégse                  | Mentés          |                 |

Az adatok megadása után kattintsunk a Mentés gombra. A sikeres mentésről üzenetet ad a rendszer, a készlet elkülönítés azonosító számának megadásával:

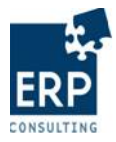

| Készlet elkülönítése | Létrehozás                 |                   |                        |  |  |
|----------------------|----------------------------|-------------------|------------------------|--|--|
|                      | Előző napi készlet betölté | ése Feltöltés     | KML állományból        |  |  |
|                      |                            |                   |                        |  |  |
|                      | Ügylet belső azonosító     | 100000166         |                        |  |  |
|                      | Ügylet indító              | Raiffeisen Bank 2 | Raiffeisen Bank ZRt.   |  |  |
|                      | Ügylet rögzítő felhasználó | RAIFFEISEN BAN    | RAIFFEISEN BANK (B120) |  |  |
|                      | Értéknap                   | 20101109          |                        |  |  |
|                      | Készlet kezelő             | Group 4 Securico  | r 🔻                    |  |  |
|                      | Pénznem                    | HUF               |                        |  |  |
|                      | Ellenőrző összeg           | 1.400.000         | ]                      |  |  |
|                      |                            |                   | -                      |  |  |
|                      | Címlet                     | Mennyiség         | Összeg                 |  |  |
|                      | 500 használt 💌             | 0                 | 0                      |  |  |
|                      | 1.000 használt 💌           | 1.000             | 1.000.000              |  |  |
|                      | 2.000 használt 🔽           | 200               | 400.000                |  |  |
|                      | 5.000 használt 💌           | 0                 | 0                      |  |  |
|                      | 10.000 használt -          | 0                 |                        |  |  |
|                      | 20.000 nasznar             | Összesen:         | 1.400.000              |  |  |
|                      |                            |                   |                        |  |  |
|                      |                            |                   |                        |  |  |
|                      |                            | Vissza            |                        |  |  |
|                      |                            |                   |                        |  |  |

Az elkülönített készlet státusza mentést követően: Létrehozva.

| Belső (eC) Azonosító | Ügylet indító        | Készlet kezelő    | Összeg    | Pénznem | Státusz    | Dátum      |
|----------------------|----------------------|-------------------|-----------|---------|------------|------------|
| 100000166            | Raiffeisen Bank ZRt. | Group 4 Securicor | 1.400.000 | HUF     | Létrehozva | 2010.11.09 |

Hibás rögzítés esetén a készlet elkülönítés létrehozásakor a rendszer a következő hibaüzeneteket adhatja:

• A címletek összesen értéke nem egyezik az ellenőrző összegben megadott értékkel.

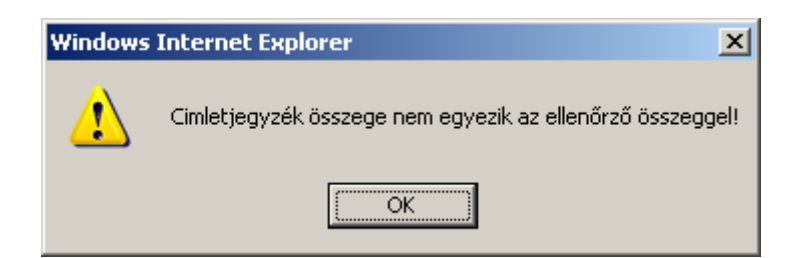

• Egy mező megadása nem történt meg.

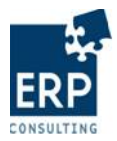

Hiba mentés során: Pénzfeldolgozó megadása kötelező! (099)

• Limitnél magasabb összeg megadása történt az elkülönítésben.

Hiba mentés során: Limittúllépés, kérem csökkentse az összeget! (005) Elérhető limit összege: 500.000

 Az adott értéknapra már történt rögzítés a kiválasztott ügylet indítóhoz és készletkezelőhöz.

Hiba mentés során: Ön ma már hozott létre ehhez a pénzfeldolgozóhoz ügyletet! (005) Elérhető limit összege: 3.000.000

## 2.1.2 Készlet elkülönítés létrehozása másolással

Készlet elkülönítés akkor hozható létre másolással, ha előzőleg volt olyan elkülönítés, amit vagy a készletkezelő utasított vissza, vagy a további feldolgozása volt sikertelen (BizTalk vagy MNB által visszautasított). A *Készlet elkülönítés -> Módosítás* menüpontjából indítható a másolás.

| < | Készlet elkülönítése |                     |  |  |  |  |  |  |
|---|----------------------|---------------------|--|--|--|--|--|--|
|   | Elkülönített         | készlet válasz      |  |  |  |  |  |  |
|   | Készlet fel          | használása          |  |  |  |  |  |  |
|   | Kihelyezet           | készlet lekérdezése |  |  |  |  |  |  |
|   | Tranzakció           | k lekérdezése       |  |  |  |  |  |  |
|   |                      |                     |  |  |  |  |  |  |
|   | Létrehozá            | 8                   |  |  |  |  |  |  |
|   | Módosítá             | s                   |  |  |  |  |  |  |
|   | Megjeleníté          | s                   |  |  |  |  |  |  |
|   | Aláírás              |                     |  |  |  |  |  |  |
|   | Küldés               |                     |  |  |  |  |  |  |
|   |                      |                     |  |  |  |  |  |  |

A Másol műveletre kattintva indítható a másolás. Ez a funkció csak azoknál az elkülönítéseknél jelenik meg, melyek (Készlet kezelő, BizTalk vagy MNB által) visszautasított státuszúak.

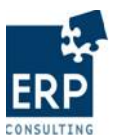

|                                |                      |                   |           | ~ ~ ~   |                                      |             |         |  |  |
|--------------------------------|----------------------|-------------------|-----------|---------|--------------------------------------|-------------|---------|--|--|
| Készlet elkülönítése Módosítás |                      |                   |           |         |                                      |             |         |  |  |
|                                |                      |                   |           |         | Ügylet indító:                       | Összes      | •       |  |  |
|                                |                      |                   |           |         | Dátum: 20101109 -tól 2               | 0101109 -ig | Szűrés  |  |  |
| Belső (eC) Azonosító           | Ügylet indító        | Készlet kezelő    | Összeg    | Pénznem | Státusz                              | Dátum       | Művelet |  |  |
| 100000177                      | Raiffeisen Bank ZRt. | Group 4 Securicor | 2.000.000 | HUF     | Készlet kezelő által visszautasított | 2010.11.09  | Másol   |  |  |
|                                |                      |                   |           |         |                                      |             |         |  |  |

Ekkor az elutasított elkülönítésben rögzítetteknek megfelelően, az ott található adatokat átvéve vált létrehozásra a felület.

| Ugylet rögzítő felhasználó |                       | RAIFFEISEN BANK (B120) |          |           |  |  |
|----------------------------|-----------------------|------------------------|----------|-----------|--|--|
| En                         | теклар                | 20101109               | 20101109 |           |  |  |
| Ké<br>Pé                   | szlet kezelő<br>nznem | Group 4 S              | ecuricor | -         |  |  |
| Elk                        | enőrző összeg         | 2.000.000              |          |           |  |  |
|                            | Cimlet                | Mennyiség              |          | Összeg    |  |  |
|                            | 500 használt 💌        | 0                      |          | 0         |  |  |
|                            | 1.000 használt 💌      | 1.000                  |          | 1.000.000 |  |  |
| 1                          | 2.000 használt 💌      | 500                    |          | 1.000.000 |  |  |
|                            | 5.000 használt 💌      | 0                      |          | 0         |  |  |
|                            | 10.000 használ 💌      | 0                      |          | 0         |  |  |
|                            | 20.000 használ 💌      | 0                      |          | 0         |  |  |
|                            |                       | Usszes                 | en:      | 2.000.000 |  |  |

Az elkülönítés módosítás nélkül, vagy a változtatások átvezetését követően menthető a Mentés gombra kattintva. A sikeres mentésről üzenetet ad a rendszer. Az elkülönítés új, az eredetitől független sorszámmal jön létre.

Mentés sikeres, azonosító: 1000000178 Elérhető limit összege: 3.000.000

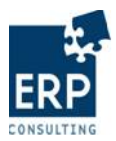

## 2.1.3 Készlet elkülönítés létrehozása XML feltöltéssel

A *Készlet elkülönítése* menü *Létrehozás* pontjában lehetőség van XML fájlból történő készlet elkülönítés létrehozására. Ehhez az üres létrehozási felületen a Feltöltés XML állományból gombot kell választani.

| sziet elkulonnese Letrenozas                                                                                                    |                                                                                 |                                                                                                    |  |
|----------------------------------------------------------------------------------------------------|---------------------------------------------------------------------------------|----------------------------------------------------------------------------------------------------|--|
| Előző napi készlet betöltése                                                                                                    | Vezetett készlet betöltése                                                      | Feltöltés XML állományból                                                                                                    |  |
| Ünvlet helső szonosító                                                                                                    |                                                                                 |                                                                                                    |  |
| Ün det indåt                                                                                                    | Deiffeisen Reak 70t                                                             |                                                                                                    |  |
|                                                                                                    | Raineisen bank ZRL                                                              |                                                                                                    |  |
| Ugylet rögzítő felhasználó                                                                                                    | RAIFFEISEN BANK (I                                                              | B120)                                                                                                    |  |
| Értéknap                                                                                                    | 20101109                                                                        |                                                                                                    |  |
| Készlet kezelő                                                                                                    |                                                                                 | •                                                                                                    |  |
| Pénznem                                                                                                    | HUF 💌                                                                           |                                                                                                    |  |
|                                                                                                    |                                                                                 |                                                                                                    |  |
| Ellenőrző összeg                                                                                                    | 0                                                                               |                                                                                                    |  |
| Ellenőrző összeg                                                                                                    | 0                                                                               |                                                                                                    |  |
| Ellenőrző összeg<br>Címlet                                                                                                    | 0 Mennyiség                                                                     | Összeg                                                                                                    |  |
| Ellenőrző összeg<br>Címlet<br>500 használt                                                                                               | 0<br>Mennyiség<br>0                                                             | Összeg<br>0                                                                                                    |  |
| Ellenőrző összeg Címlet 500 használt  1.000 használt                                                                                     | 0<br>Mennyiség<br>0<br>0                                                        | Összeg<br>0                                                                                                    |  |
| Ellenőrző összeg Címlet 500 használt  1.000 használt  2.000 használt                                                                     | 0<br>Mennyiség<br>0<br>0<br>0                                                   | Összeg<br>0<br>0                                                                                                    |  |
| Ellenőrző összeg  Címlet  500 használt  1.000 használt  2.000 használt  5.000 használt                                                   | 0<br>Mennyiség<br>0<br>0<br>0<br>0<br>0<br>0<br>0<br>0<br>0                     | Összeg<br>0<br>0<br>0<br>0                                                                                                    |  |
| Ellenőrző összeg  Címlet  500 használt  1.000 használt  2.000 használt  5.000 használt  10.000 használt  10.000 használt                 | 0<br>Mennyiség<br>0<br>0<br>0<br>0<br>0<br>0<br>0<br>0<br>0<br>0<br>0<br>0<br>0 | Összeg<br>0<br>0<br>0<br>0<br>0                                                                                                    |  |
| Ellenőrző összeg  Címlet 500 használt  1.000 használt  2.000 használt  5.000 használt  10.000 használt  20.000 használt  20.000 használt | 0<br>Mennyiség<br>0<br>0<br>0<br>0<br>0<br>0<br>0<br>0<br>0<br>0<br>0<br>0<br>0 | Összeg           0           0           0           0           0           0           0           0           0           0           0           0           0           0           0           0           0           0 |  |

A felületen megjelenik az XML fájl kiválasztásának lehetősége. A Browse... gombra kattintva kiválasztható a feltöltendő fájlt.

| Készlet elkülönítése Létrehozás      |                                  |
|--------------------------------------|----------------------------------|
| x                                    | ML minta letöltése XSD letöltése |
| Felhasználó                          | B120                             |
| Elkülönített készlet XML formátumban | Browse                           |
|                                      | Mégse XML feltöltése             |

A fájl kiválasztása után az XML feltöltése gombra kell kattintani.

| BKPR felha | sználói k | ézikönyv |
|------------|-----------|----------|
|------------|-----------|----------|

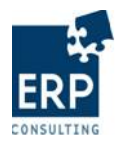

| Készlet elkülönítése Létrehozás      |                                                            |
|--------------------------------------|------------------------------------------------------------|
|                                      | XML minta letöttése XSD letöttése                          |
| Felhasználó                          | B120                                                       |
| Elkülönített készlet XML formátumban | C:\Documents and Settings\blayb\Desktop\BKPR_BOOK_  Browse |
|                                      | Mégse XML feltöltése                                       |

A létrehozási felületre feltöltődnek az XML-ben szereplő adatok, melyre példa az alábbi mintafájl:

| - | <bkpugyletblokk></bkpugyletblokk>                           |
|---|-------------------------------------------------------------|
|   | <hitelintezetazonosito><b>B120</b></hitelintezetazonosito>  |
|   | <penzfeldolgozoszervazon>S4S</penzfeldolgozoszervazon>      |
|   | <erteknap>2010-11-09</erteknap>                             |
|   | <ellenorzoosszeg>2000000</ellenorzoosszeg>                  |
|   | <penznem>HIIE </penznem>                                    |
|   | - CimlotiogyzokPlokks                                       |
|   |                                                             |
|   | - <fizeloeszkozbiokk></fizeloeszkozbiokk>                   |
|   | <cimletcikkszam>HBA000500AATHF</cimletcikkszam>             |
|   | <mennyiseg>2000</mennyiseg>                                 |
|   | <penznem>HUF</penznem>                                      |
|   | <osszeg>1000000</osszeg>                                    |
|   |                                                             |
|   | <ul> <li><fizetoeszkozblokk></fizetoeszkozblokk></li> </ul> |
|   | <cimletcikkszam>HBA001000ABTHF</cimletcikkszam>             |
|   | <mennyiseg>1000</mennyiseg>                                 |
|   | <penznem>HUF</penznem>                                      |
|   | <osszeg>1000000</osszeg>                                    |
|   |                                                             |
|   |                                                             |
|   |                                                             |
|   |                                                             |

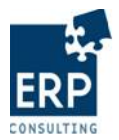

#### Elérhető limit összege: 3.000.000

| Előző napi készlet betöltése                                                                                              | Vezetett készlet betöltése                                                                                                    | Feltöltés XML állományból                                                                                                    |
|----------------------------------------------------------------------------------------------------|----------------------------------------------------------------------------------------------------|----------------------------------------------------------------------------------------------------|
|                                                                                                    |                                                                                                    |                                                                                                    |
| Ügylet belső azonosító                                                                                                    |                                                                                                    |                                                                                                    |
| Ügylet indító                                                                                                    | Raiffeisen Bank ZRt.                                                                                                    | <b>•</b>                                                                                                    |
| Ügylet rögzítő felhasználó                                                                                                | RAIFFEISEN BANK (E                                                                                                    | 3120) 💌                                                                                                    |
| Értéknap                                                                                                    | 20101109                                                                                                    |                                                                                                    |
| Készlet kezelő                                                                                                    | Group 4 Securicor                                                                                                    | •                                                                                                    |
| Pénznem                                                                                                    | HUF 💌                                                                                                    |                                                                                                    |
| Ellenőrző összeg                                                                                                    | 2.000.000                                                                                                    |                                                                                                    |
| -                                                                                                    |                                                                                                    |                                                                                                    |
|                                                                                                    |                                                                                                    |                                                                                                    |
| Címlet                                                                                                    | Mennyiség                                                                                                    | Összeg                                                                                                    |
| Címlet<br>500 használt                                                                                                    | Mennyiség<br>2.000                                                                                                    | Összeg<br>1.000.000                                                                                                    |
| Címlet<br>500 használt 💌<br>1.000 használt 💌                                                                              | Mennyiség           2.000           1.000                                                                                                 | Összeg<br>1.000.000<br>1.000.000                                                                                                    |
| Címlet<br>500 használt 💌<br>1.000 használt 💌<br>2.000 használt 💌                                                          | Mennyiség           2.000           1.000           0                                                                                     | Összeg<br>1.000.000<br>1.000.000<br>0                                                                                                    |
| Címlet<br>500 használt  1.000 használt  2.000 használt  5.000 használt                                                    | Mennyiség           2.000           1.000           0           0                                                                         | Összeg<br>1.000.000<br>1.000.000<br>0<br>0                                                                                                    |
| Címlet<br>500 használt ▼<br>1.000 használt ▼<br>2.000 használt ▼<br>5.000 használt ▼<br>10.000 használt ▼                 | Mennyiség           2.000           1.000           0           0           0           0           0                                     | Összeg<br>1.000.000<br>1.000.000<br>0<br>0<br>0<br>0<br>0                                                                                      |
| Címlet<br>500 használt  1.000 használt  2.000 használt  5.000 használt  10.000 használt  20.000 használt  20.000 használt | Mennyiség           2.000           1.000           0           0           0           0           0           0           0           0 | Összeg           1.000.000           1.000.000           0           0           0           0           0           0           0           0 |

Az elkülönítés rögzítése a Mentés gomb megnyomásával történik. A sikeres mentésről és a létrehozott elkülönítés sorszámáról üzenetet ad a rendszer.

Mentés sikeres, azonosító: 1000000183 Elérhető limit összege: 3.000.000

Az elkülönítés státusza: Létrehozva.

| Készlet elkülönítése | Megjelenítés         |                   |           |         |                               |            |
|----------------------|----------------------|-------------------|-----------|---------|-------------------------------|------------|
|                      |                      |                   |           |         | Ügylet indító: Összes         | •          |
|                      | Státusz: Összes      |                   |           | -       | Dátum: 20101109 -tól 20101109 | -ig Szűrés |
| Belső (eC) Azonosító | Ügylet indító        | Készlet kezelő    | Összeg    | Pénznem | n Státusz                     | Dátum      |
| 100000183            | Raiffeisen Bank ZRt. | Group 4 Securicor | 2.000.000 | HUF     | Létrehozva                    | 2010.11.09 |

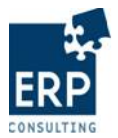

## 2.1.4 Készlet elkülönítés létrehozása előző napi készlet betöltésével

Az előző napi készlet betöltésével az előzőleg létrehozott, az adott ügyfélhez és készlet kezelőhöz tartozó legutolsó Ellenőrzött vagy MNB által lekönyvelt státuszú készlet alapján tölti fel a rendszer a létrehozás képernyőjét.

| Készlet elkülönítése | Megjelenítés                      |                                                     |
|----------------------|-----------------------------------|-----------------------------------------------------|
|                      |                                   | Ügylet indító: Összes                               |
|                      | Státusz: Összes                   | Dátum: 20101108 -tól 20101108 -ig Szűrés            |
| Belső (eC) Azonosító | Ügylet indító Készlet kezel       | ő Összeg Pénznem Státusz Dátum                      |
| 100000178            | Raiffeisen Bank ZRt. Group 4 Secu | ricor 2.000.000 HUF MNB által lekönyvelt 2010.11.08 |
|                      |                                   |                                                     |
| Készlet elkülör      | nítése Megjelenítés               |                                                     |
|                      |                                   |                                                     |
|                      | Ügylet belső azonosító            | 100000178                                           |
|                      | Ügylet indító                     | Raiffeisen Bank ZRt.                                |
|                      | Ügylet rögzítő felhasználó        | RAIFFEISEN BANK (B120)                              |
|                      | Értéknap                          | 20101108                                            |
|                      | Aláiró 1                          | Hanták Ágnes 🔽 🛄 Aláírás                            |
|                      |                                   | ellenőrzése                                         |
|                      | Aláíró 2                          | Labundy Katalin 🔽 🔄 🔐 Aláírás                       |
|                      |                                   | Som Renáta Judit                                    |
|                      | Alairo 3                          | ellenőrzése                                         |
|                      | Készlet kezelő                    | Group 4 Securicor                                   |
|                      | Pénznem                           | HUF                                                 |
|                      | Ellenőrző összeg                  | 2.000.000                                           |
|                      |                                   |                                                     |
|                      | Címlet                            | Mennyiség Összeg                                    |
|                      | 500 használt 💌 2                  | 000 1.000.000                                       |
|                      | 1.000 használt 🔽 1                | 000 1.000.000                                       |
|                      |                                   | Osszesen: 2.000.000                                 |
|                      |                                   |                                                     |
|                      |                                   | 10-00                                               |
|                      |                                   | VISSZB                                              |
|                      | XML letöltése XML mentekintés     |                                                     |
|                      | And received a vine hogiculture   |                                                     |

A *Létrehozás* menüben ki kell választani azt a készlet kezelőt, amely készlete alapján a készlet betöltés végrehajtásra kerül.

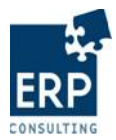

#### Elérhető limit összege: 3.000.000

| Előző napi készlet betöltése | Vezetett készlet betöltése                        | Feltöltés XML állományból |  |  |
|------------------------------|---------------------------------------------------|---------------------------|--|--|
|                              |                                                   |                           |  |  |
| Ügylet belső azonosító       |                                                   |                           |  |  |
| Ügylet indító                | Raiffeisen Bank ZRt.                              | •                         |  |  |
| Ügylet rögzítő felhasználó   | Ügylet rögzítő felhasználó RAIFFEISEN BANK (B120) |                           |  |  |
| Értéknap                     | 20101109                                          |                           |  |  |
| Készlet kezelő               | Group 4 Securicor                                 |                           |  |  |
| Pénznem                      | HUF 💌                                             |                           |  |  |
| Ellenőrző összeg             | 0                                                 |                           |  |  |
| -                            |                                                   |                           |  |  |
| Címlet                       | Mennviséa                                         | Összeg                    |  |  |
| 500 használt 💌               | 0                                                 | 0                         |  |  |
| 1.000 használt 💌             | 0                                                 | 0                         |  |  |
| 2.000 használt 💌             | 0                                                 | 0                         |  |  |
| 5.000 használt 💌             | 0                                                 | 0                         |  |  |
| 10.000 használt 💌            | 0                                                 | 0                         |  |  |
| 20.000 használt 💌            | 0                                                 | 0                         |  |  |
|                              | Osszesen                                          | : 0                       |  |  |
|                              |                                                   |                           |  |  |
|                              |                                                   |                           |  |  |
|                              | Mégse Mentés                                      |                           |  |  |
|                              |                                                   |                           |  |  |
|                              |                                                   |                           |  |  |

Az Előző napi készlet betöltése gombra kattintva az üres létrehozási képernyőt a rendszer feltölti az előző napi ellenőrzött elkülönítés adataival. A felugró ablakon az OK gombot választva folytatódik az adatok feltöltése.

| Windows                                        | Internet Explore                          | r                                               | ×   |
|------------------------------------------------|-------------------------------------------|-------------------------------------------------|-----|
| ?                                              | Ügylet indító: B120<br>Készlet kezelő:S4S | ) - Raiffeisen Bank ZR<br>i - Group 4 Securicor | ιt. |
| előző napi készlete lesz betöltve. Folytassam? |                                           |                                                 |     |
|                                                | OK                                        | Cancel                                          |     |

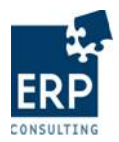

|                            | vezetett kesztet betonese | Feltoltes XML al | lományból |
|----------------------------|---------------------------|------------------|-----------|
| Ügylet belső azonosító     |                           |                  |           |
| Ügylet indító              | Raiffeisen Ba             | ank ZRt. 💌       |           |
| Ügylet rögzítő felhasználó | RAIFFEISEN I              | BANK (B120)      |           |
| Értéknap                   | 20101109                  |                  |           |
| Készlet kezelő             | Group 4 Sec               | uricor 💌         |           |
| Pénznem                    | HUF 💌                     |                  |           |
| Ellenőrző összeg           | 2.000.000                 |                  |           |
|                            |                           |                  |           |
| Címlet                     | Mennyiség                 | Össze            | g         |
| 500 használt               | 2.000                     | 1.00             | 0.000     |
| 1.000 használt 💌           | 1.000                     | 1.00             | 0.000     |
| 2.000 használt 💌           | 0                         |                  | 0         |
| 5.000 használt 💌           | 0                         |                  | 0         |
| 10.000 használt 💌          | 0                         |                  | 0         |
| 20.000 használt 💌          | 0                         |                  | 0         |
|                            |                           |                  | 2 000 000 |

A készlet elkülönítés a mentés gombra kattintva rögzíthető. A sikeres mentésről az elkülönítés azonosítójával együtt üzenetet ad a rendszer.

| Eloco hapi keselet octonese                                                                                                    | Vezetett készlet betöltése                                                                          | Feltöltés XML állományból |
|----------------------------------------------------------------------------------------------------|----------------------------------------------------------------------------------------------------|---------------------------|
| Ügylet belső azonosító                                                                                                    |                                                                                                    | _                         |
| lgylet indító                                                                                                    | Raiffeisen Bank ZRt.                                                                                | <b>-</b>                  |
| lgylet rögzítő felhasználó                                                                                                    | RAIFFEISEN BANK (B                                                                                  | 20) 💌                     |
| rtéknap                                                                                                    | 20101109                                                                                            |                           |
| (észlet kezelő                                                                                                    |                                                                                                    | $\overline{\mathbf{v}}$   |
| Pénznem                                                                                                    | HUF                                                                                                 |                           |
| llenőrző összeg                                                                                                    | 0                                                                                                   |                           |
|                                                                                                    |                                                                                                    |                           |
|                                                                                                    | •••                                                                                                 | Összer                    |
| Címlet                                                                                                    | mennyiseg                                                                                           | 033269                    |
| Címlet<br>500 használt                                                                                                    | 0                                                                                                   | 033209                    |
| Címlet<br>500 használt 💌<br>1.000 használt 💌                                                                                                    | 0       0                                                                                           | 0                         |
| Címlet 500 használt 1.000 hasznátt 2.000 hasznátt                                                                                                    | Mennyiseg           0           0           0           0                                           |                           |
| Címlet 500 használt 1.000 használt 2.000 hasznátt 5.000 hasznátt                                                                                                    | 0         0           0         0           0         0           0         0                       |                           |
| Címlet 500 használt  2.000 használt  5.000 használt  1.000 használt  1.000 has | 0         0           0         0           0         0           0         0           0         0 |                           |

## 2.1.5 Készlet létrehozása vezetett készlet betöltésével

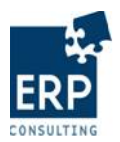

Az előző napi készlet betöltése mellett az aktuálisan vezetett készlet tartalmát is felhasználhatják az ügyfelek az elkülönítések létrehozásakor. Ez azt jelenti, hogy nem csak a legutolsó érvényes lejelentés tartalmát veszi figyelembe a rendszer, hanem átvezeti azon a további készlet felhasználásokat (betét, kivét) is.

Ehhez a létrehozás képernyőjén a Vezetett készlet betöltése gombot kell használni.

| Előző napi készlet betöltése | Vezetett készlet betöltése | Feltöltés XML állományból |
|------------------------------|----------------------------|---------------------------|
|                              |                            |                           |
| Ügylet belső azonosító       |                            |                           |
| Ügylet indító                | Budapest Bank NyRt         |                           |
| Ügylet rögzítő felhasználó   | GROUP4 USER G4 (S          | 34S) 🔻                    |
| Értéknap                     | 20101112                   |                           |
| Készlet kezelő               | Group 4 Securicor          | -                         |
| Pénznem                      |                            | -                         |
|                              |                            |                           |
| Ellenorzo osszeg             | 0                          |                           |
|                              |                            |                           |
| Címlet                       | Mennyiség                  | Összeg                    |
| 500 használt 💌               | 0                          | 0                         |
| 1.000 használt 💌             | 0                          | 0                         |
| 2.000 használt 💌             | 0                          | 0                         |
| 5.000 használt 💌             | 0                          | 0                         |
| 10.000 használt 🗸            | 0                          | 0                         |
| 20.000 használt 🗸            | 0                          | 0                         |
|                              | Összesen                   | : 0                       |

A vezetett készlet betöltését egy felugró ablakban is meg kell erősíteni, mely tartalmazza, hogy mely ügyfél mely készlet kezelőnél elkülönített készlete kerül betöltésre.

| Windows                                     | ×                                                                              |  |  |
|---------------------------------------------|--------------------------------------------------------------------------------|--|--|
| ?                                           | Ügylet indító: B117 - OTP Bank NyRt.<br>Készlet kezelő:S4S - Group 4 Securicor |  |  |
| vezetett készlete lesz betöltve. Folytassam |                                                                                |  |  |
|                                             | OK Cancel                                                                      |  |  |

Ennek eredményeképp a címletjegyzékben megjelenik az aktuális készlet tartalma (mennyiség és összeg címletenként)

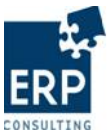

| Vezetett készlet betöltése | Ealtältés VML államásukál                                                                                                    |
|----------------------------|----------------------------------------------------------------------------------------------------|
|                            | Fenoles AML anomanybol                                                                                                    |
|                            |                                                                                                    |
|                            |                                                                                                    |
| OTP Bank NyRt.             | •                                                                                                    |
| GROUP4 USER G4 (S4         | 4S) 💌                                                                                                    |
| 20101112                   |                                                                                                    |
| Group 4 Securicor          |                                                                                                    |
| HUF 💌                      |                                                                                                    |
| 0                          |                                                                                                    |
|                            |                                                                                                    |
| Mennyiség                  | Összeg                                                                                                    |
| 9.900                      | 4.950.009                                                                                                    |
| 990                        | 990.000                                                                                                    |
|                            | 0                                                                                                    |
| 0                          | 0                                                                                                    |
| 0                          | 0                                                                                                    |
| 0                          | 0                                                                                                    |
| Összesen:                  | 5.940.000                                                                                                    |
|                            |                                                                                                    |
|                            |                                                                                                    |
|                            |                                                                                                    |
|                            | OTP Bank NyRt.         GROUP4 USER G4 (S4         20101112         Group 4 Securicor         HUF         0         Mennyiség         990         0         0         0         0         0         0         0         0         0         0         0         0         0         0         0         0         0         0         0 |

Az ellenőrző összeget a felhasználónak kell megadnia.

| Ügylet belső azonosító     |                      |
|----------------------------|----------------------|
| Ügylet indító              | OTP Bank NyRt.       |
| Ügylet rögzítő felhasználó | GROUP4 USER G4 (S4S) |
| Értéknap                   | 20101112             |
| Készlet kezelő             | Group 4 Securicor    |
| Pénznem                    | HUF 💌                |
| Ellenőrző összeg           | 5.940.000            |

Amennyiben további változásokat nem kell átvezetni, az új készlet elkülönítés a konnal rögzíthető, és a további létrehozott státuszú ügyletekhez hasonlóan tovább feldolgozható.

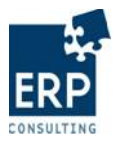

## 2.2 Módosítás

A létrehozott készlet elkülönítések mindaddig módosíthatóak, amíg elküldésük nem történt meg. A módosítás a *Készlet elkülönítés –> Módosítás* menüpontban lehetséges.

| Készlet el   | különítése          |
|--------------|---------------------|
| Elkülönített | észlet válasz       |
| Készlet felł | asználása           |
| Kihelyezett  | készlet lekérdezése |
| Tranzakció   | lekérdezése         |
|              |                     |
|              |                     |
| Létrehozás   |                     |
| Módosítás    |                     |
| Megjelenítés | S                   |
| Aláírás      |                     |
| Küldés       |                     |

A készlet elkülönítéseket dátum és ügyletindító szerinti szelekcióval lehet szűrni, alapértelmezettként mindig az adott napot ajánlja fel a rendszer.

| Készlet elkülönítése | Módosítás            |                    |                                          |
|----------------------|----------------------|--------------------|------------------------------------------|
|                      |                      |                    | Ügylet indító: Összes 💌 ▼                |
|                      |                      |                    | Dátum: 20101109 -tól 20101109 -ig Szűrés |
| Belső (eC) Azonosító | Ügylet indító        | Készlet kezelő Öse | szeg << 2010 November >> Dátum Művelet   |
|                      |                      |                    | VHKSCPS                                  |
|                      |                      |                    | 31 1 2 3 4 5 6                           |
|                      |                      |                    | 7 8 9 10 11 12 13                        |
|                      |                      |                    | 14 15 16 17 18 19 20                     |
|                      |                      |                    | 21 22 23 24 25 26 27                     |
|                      |                      |                    | 28 29 30 1 2 3 4                         |
|                      |                      |                    | 5 6 7 8 9 10 11                          |
|                      |                      |                    | Mainap                                   |
|                      |                      |                    |                                          |
|                      |                      |                    |                                          |
| Készlet elkülönítés  | e Módosítás          |                    |                                          |
|                      |                      |                    | Ügylet inditó: Összes                    |
|                      |                      |                    | Détum 20101100 tél 20101100 is           |
|                      |                      |                    |                                          |
| Belső (eC) Azonosító | Ügylet indító        | Készlet kezelő     | Összeg Pénznem Státusz Dátum Műv         |
| 00000166             | Raiffeisen Bank ZRt. | Group 4 Securicor  | 1.400.000 HUF Létrehozva 2010.11.09      |
|                      |                      |                    |                                          |

A módosítás során az elkülönítés tartalma és a résztvevő szervezetek változtathatóak, a létrehozáskor érvényes ellenőrzéseket figyelembe véve (pl. limit mértéke, van-e már korábban létrehozott elkülönítés az adott napra, stb.)

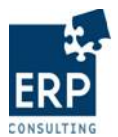

## A képernyőn nem lehet módosítani az ügylet belső azonosítóját és az értéknapot.

| ilimit összege: 3.000.000 |                                                   |
|---------------------------|---------------------------------------------------|
| Készlet elkülönítése      | Módosítás                                         |
|                           |                                                   |
|                           | Ügylet belső azonosító 1000000166                 |
|                           | Ügylet indító Raiffeisen Bank ZRt. 💌              |
|                           | Ügylet rögzítő felhasználó RAIFFEISEN BANK (B120) |
|                           | Értéknap 20101109                                 |
|                           | Készlet kezelő Group 4 Securicor                  |
|                           | Pénznem HUF                                       |
|                           | Ellenőrző összeg 1.400.000                        |
|                           |                                                   |
|                           | Címlet Mennyiség Összeg                           |
|                           | 500 használt 🔽 0 0                                |
|                           | 1.000 használt 🔽 1.000 1.000.000                  |
|                           | 2.000 használt 🔽 200 400.000                      |
|                           | 5.000 használt 🔽 0 0                              |
|                           | 10.000 hasznáti 	 0 	 0                           |
|                           | Összesen: 1.400.000                               |
|                           |                                                   |
|                           |                                                   |
|                           | Mégse Mentés                                      |
|                           |                                                   |

Módosítást követően a Mentés mezőre kattintva rögzíthetőek a változások.

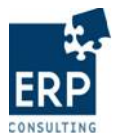

A sikeres módosításról üzenetet ad a rendszer.

| hető limit összege: 3.000.000 | 10                         |               |            |  |
|-------------------------------|----------------------------|---------------|------------|--|
| Készlet elkülönítése          | Módosítás                  |               |            |  |
|                               | Ügylet belső azonosító     | 100000166     | 7          |  |
|                               | Ügylet indító              | Raiffeisen Ba | ink ZRt. 💌 |  |
|                               | Ügylet rögzítő felhasználó | RAIFFEISEN E  |            |  |
|                               | Értéknan                   | 20101109      |            |  |
|                               | Készlet kezelő             | Group 4 Sect  |            |  |
|                               | Dészier Nezelő             |               |            |  |
|                               | Penznem                    |               |            |  |
|                               | Ellenorzo osszeg           | 1.450.000     |            |  |
|                               | Címlet                     | Monpuisóa     | Összag     |  |
|                               | 500 basznált               |               | 50.000     |  |
|                               | 1.000 használt 💌           | 1000          | 1 000 000  |  |
|                               | 2.000 használt V           | 200           | 400.000    |  |
|                               | 5.000 használt 💌           | 0             | 0          |  |
|                               | 10.000 használt 💌          | 0             | 0          |  |
|                               | 20.000 használt 💌          | 0             | 0          |  |
|                               |                            | Összesen:     | 1.450.000  |  |
|                               | ſ                          | Mérise Mentés |            |  |

A limit összegére vonatkozó ellenőrzés a módosításkor is érvényes, a beállított limitnél magasabb összeg nem adható meg a készlet elkülönítésben.

## 2.3 Megjelenítés

Bármilyen státuszú készlet elkülönítés megjelenítése lehetséges a *Készlet elkülönítése -> Megjelenítés* menüpont alatt.

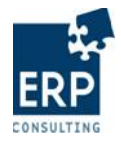

| < | Készlet e    | lkülönítése         |
|---|--------------|---------------------|
|   | Elkülönített | készlet válasz      |
|   | Készlet fel  | használása          |
|   | Kihelyezet   | készlet lekérdezése |
|   | Tranzakció   | k lekérdezése       |
|   |              |                     |
|   |              |                     |
|   | Létrehozá    | 5                   |
|   | Módosítás    |                     |
| < | Megjelen     | ítés                |
|   | Aláírás      |                     |
|   | Küldés       |                     |

A megjelenítésre kattintva alapértelmezett beállításként az adott napra az összes olyan ügylet indító valamennyi státuszú ügylete megjelenik, akikhez a felhasználó megjelenítési jogosultsággal rendelkezik.

| Készlet elkülönítése | Megjel   | enítés        |                |       |        |          |          |              |     |        |
|----------------------|----------|---------------|----------------|-------|--------|----------|----------|--------------|-----|--------|
|                      |          |               |                |       |        | Üg       | ylet ind | lító: Összes |     | •      |
|                      | Státusz: | Összes        |                | •     | Dátum: | 20101109 | -tól     | 20101109     | -ig | Szűrés |
| Belső (eC) Azonosító |          | Ügylet indító | Készlet kezelő | Össze | eg     | Pénzne   | m        | Státusz      | D   | átum   |

Dátum szerinti szelekcióval bővíthető a lekért időszak.

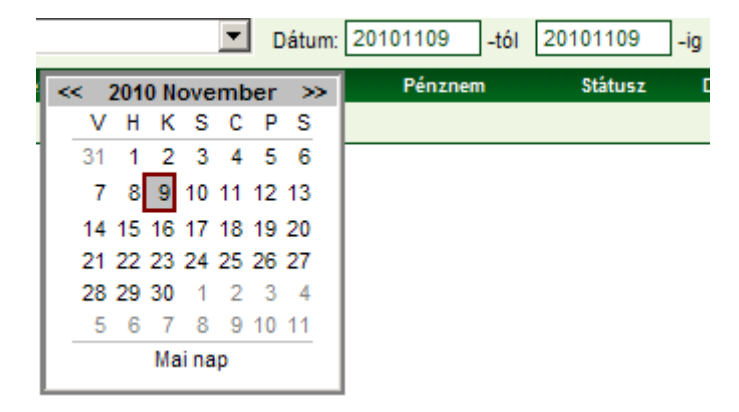

Státuszok szerinti szelekcióval minden státuszra lehetséges a szűrés.

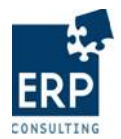

| Státusz: | Összes                                                                                                    | • |
|----------|----------------------------------------------------------------------------------------------------|---|
|          | Összes                                                                                                    |   |
|          | Létrehozva<br>Ügyfél által részben aláírva<br>Ügyfél által aláírva<br>Készlet meghatározva<br>Ügyfél és készlet kezelő által aláírva<br>Készlet kezelő által visszautasított<br>Elküldve<br>BizTalk által elutasított (Ügyfél aláírás hibás)<br>BizTalk által elutasított (Készlet kezelő aláírás hibás)<br>BizTal által továbbított (Inforex felé)<br>Egyéb BizTalk által visszaadott hiba<br>MNB által elutasított (Inforex könyvelés hibás)<br>MNB által elutasított (Inforex könyvelés hibás) |   |
|          |                                                                                                    |   |

| Készlet elkülönítése | Megjelenítés         |                   |           |             |                |            |
|----------------------|----------------------|-------------------|-----------|-------------|----------------|------------|
|                      |                      |                   |           | Ügylet      | indító: Összes | •          |
|                      | Státusz: Összes      |                   | Dátum: 2  | 20101109 -t | ól 20101109    | -ig Szűrés |
| Belső (eC) Azonosító | Ügylet indító        | Készlet kezelő    | Összeg    | Pénznem     | Státusz        | Dátum      |
| 100000166            | Raiffeisen Bank ZRt. | Group 4 Securicor | 1.450.000 | HUF         | Létrehozva     | 2010.11.09 |
|                      |                      |                   |           |             |                |            |

Bármely státuszú ügylet megjelenítésékor a mezők szürkék, nem módosíthatóak.

| Készlet elkülönítése | Megjelenítés                   |                        |  |  |
|----------------------|--------------------------------|------------------------|--|--|
|                      |                                |                        |  |  |
|                      | Ügylet belső azonosító         | 100000166              |  |  |
|                      | Ügylet indító                  | Raiffeisen Bank ZRt. 💌 |  |  |
|                      | Ügylet rögzítő felhasználó     | RAIFFEISEN BANK (B120) |  |  |
|                      | Értéknap                       | 20101109               |  |  |
|                      | Készlet kezelő                 | Group 4 Securicor      |  |  |
|                      | Pénznem                        | HUF 🔽                  |  |  |
|                      | Ellenőrző összeg               | 1.450.000              |  |  |
|                      |                                |                        |  |  |
|                      | Címlet Me                      | nnyiség Összeg         |  |  |
|                      | 500 használt 💌 100             | 50.000                 |  |  |
|                      | 1.000 használt 💌 1.000         | 1.000.000              |  |  |
|                      | 2.000 használt 🔽 200           | 400.000                |  |  |
|                      |                                | Összesen: 1.450.000    |  |  |
|                      |                                |                        |  |  |
|                      |                                |                        |  |  |
|                      | Vi                             | 55Z8                   |  |  |
|                      |                                |                        |  |  |
|                      | XML letöltése XML megtekintése |                        |  |  |

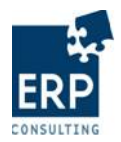

## 2.4 Aláírás

Az aláírás a Készlet elkülönítése -> Aláírás menüpontban lehetséges.

| t elkülönítés:    |         |  |              |               |           |          |
|-------------------|---------|--|--------------|---------------|-----------|----------|
| let elkulonitest  |         |  |              |               |           |          |
| szlet vála        | sz      |  |              |               |           |          |
| sználása          |         |  |              |               |           |          |
| zlet leké         | érdezés |  |              |               |           |          |
| lekérdezé         | se      |  |              |               |           |          |
|                   |         |  |              |               |           |          |
|                   |         |  |              |               |           |          |
| ás                |         |  |              |               |           |          |
|                   |         |  |              |               |           |          |
|                   |         |  |              |               |           |          |
|                   | >       |  |              |               |           |          |
|                   |         |  |              |               |           |          |
|                   |         |  |              |               |           |          |
| zlet elkülönítése | Aláírás |  |              |               |           |          |
|                   |         |  |              | Üevletindit   | Összes    |          |
|                   |         |  |              | ogylet inditt | , 1000200 |          |
|                   |         |  | Dátum: 20101 | 1109 -tól 2   | 20101109  | -ig Szűr |

Az első és a második aláírás minden esetben a hitelintézet vagy a Magyar Posta aláírójától származik.

Az aláírandó elkülönítés kiválasztása után az aláírás első lépéseként ki kell választani az Aláíró 1 és Aláíró 2 mezőket.

| Készlet elkülönítése       | Aláírás                                                                                                    |
|----------------------------|----------------------------------------------------------------------------------------------------|
|                            |                                                                                                    |
| Ügylet indító              | Raiffeisen Bank ZRt. 🔽                                                                                                    |
| Ügylet rögzítő felhasználó | RAIFFEISEN BANK (B120)                                                                                                    |
| Értéknap                   | 20101109                                                                                                    |
| Készlet kezelő             | Group 4 Securicor                                                                                                    |
| Pénznem                    | HUF 🔽                                                                                                    |
| Ellenőrző összeg           | 1.450.000                                                                                                    |
|                            |                                                                                                    |
| Aláiró 1                   |                                                                                                    |
| Aláíró 2                   | The second second |
| Aláíró 3                   |                                                                                                    |

Ezt követően a digitális kártyát be kell helyezni a kártyaolvasóba, majd kiválasztani az első

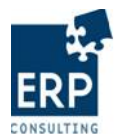

## aláíró tanúsítványát.

// BKPR / Készlet elkülönítése / Aláírás /

| Készlet elkülönítése       | Aláírás                               |
|----------------------------|---------------------------------------|
| 0                          |                                       |
| Ugylet Indito              | Raiffeisen Bank ZRt.                  |
| Ügylet rögzítő felhasználó | RAIFFEISEN BANK (B120)                |
| Értéknap                   | 20101109                              |
| Készlet kezelő             | Group 4 Securicor                     |
| Pénznem                    | HUF 🔽                                 |
| Ellenőrző összeg           | 1.450.000                             |
|                            |                                       |
| Aláíró 1                   | Hanták Ágnes 🔹                        |
| Aláiró 2                   | Labundy Katalin                       |
| Aláíró 3                   |                                       |
| Konszi ügylet XML          | XML ablak megtekintése                |
| Tanénhuénu                 | E=webecteszt5@mnb.hu, CN=webecteszt 5 |
| ranusitvany                | webecteszt 5 Tanúsítvány kiválasztása |
|                            |                                       |
|                            |                                       |
|                            | Aláírás mentése                       |
|                            |                                       |

A kiválasztás után az Aláírás mentése gomb megnyomásával történik meg a digitális aláírás.

| Készlet elkülönítése                        | Aláírás                                                   |
|---------------------------------------------|-----------------------------------------------------------|
|                                             | Ügyfél által részben aláírva! (Második aláírás szükséges) |
| Ügylet indító<br>Ügylet rögzítő felhasználó | Raiffeisen Bank ZRt.                                      |
| Ertéknap<br>Készlet kezelő<br>Pénznem       | 20101109 Group 4 Securicor                                |
| Ellenőrző összeg                            | 1.450.000                                                 |
| Aláíró 1<br>Aláíró 2<br>Aláíró 3            | Hanták Agnes                                              |
| Konszi ügylet XML                           | XML ablak megtekintése                                    |
| , and on any                                | Tanúsítvány kiválasztása                                  |
|                                             |                                                           |

Aláírás sikeres, azonosító: 1000000166

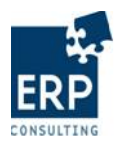

Az elkülönítés státusza ezt követően: Ügyfél által részben aláírva.

| Készlet elkülönítés  | e Megjelenítés       |                   |           |                            |                              |            |
|----------------------|----------------------|-------------------|-----------|----------------------------|------------------------------|------------|
|                      |                      |                   |           |                            | Ügylet indító: Összes        | -          |
|                      | Státusz: Összes      |                   |           | <ul> <li>Dátum:</li> </ul> | 20101109 -tól 20101109       | -ig Szűrés |
| Belső (eC) Azonosító | Ügylet indító        | Készlet kezelő    | Összeg    | Pénznem                    | Státusz                      | Dátum      |
| 100000166            | Raiffeisen Bank ZRt. | Group 4 Securicor | 1.450.000 | HUF                        | Ügyfél által részben aláírva | 2010.11.09 |
|                      |                      |                   |           |                            |                              |            |

A második hitelintézeti aláíráshoz ismételten meg kell nyitni az *Aláírás* menüpontot, és kiválasztani az aláírandó készlet elkülönítést.

| Készlet elkülöníté   | se Aláírás           |                   |           |         |                              |            |         |
|----------------------|----------------------|-------------------|-----------|---------|------------------------------|------------|---------|
|                      |                      |                   |           |         | Ügylet indító:               | Összes     | •       |
|                      |                      |                   |           |         | Dátum: 20101109 -tól 201     | 01109 -ig  | Szűrés  |
| Belső (eC) Azonosító | Ügylet indító        | Készlet kezelő    | Összeg    | Pénznem | Státusz                      | Dátum      | Művelet |
| 100000166            | Raiffeisen Bank ZRt. | Group 4 Securicor | 1.450.000 | HUF     | Ügyfél által részben aláírva | 2010.11.09 |         |
|                      |                      |                   |           |         |                              |            |         |

Az előzőekben kiválasztott második aláíró tanúsítványát kell megadni. Az aláíró személyének módosítására itt már nincs lehetőség.

| Készlet elkülönítése       | Aláírás                                                   |
|----------------------------|-----------------------------------------------------------|
|                            | Ügyfél által részben aláírva! (Második aláírás szükséges) |
| Ügylet indító              | Raiffeisen Bank ZRt. 💌                                    |
| Ügylet rögzítő felhasználó | RAIFFEISEN BANK (B120)                                    |
| Értéknap                   | 20101109                                                  |
| Készlet kezelő             | Group 4 Securicor                                         |
| Pénznem                    | HUF 🔽                                                     |
| Ellenőrző összeg           | 1.450.000                                                 |
|                            |                                                           |
| Aláíró 1                   | Hanták Ágnes 💌                                            |
| Aláíró 2                   | Labundy Katalin                                           |
| Aláíró 3                   |                                                           |
| Konszi ügylet XML          | XML ablak megtekintése                                    |
| Tanúsítvány                | E=webecteszt4@mnb.hu, CN=webecteszt 4                     |
|                            | webecteszt 4 Tanúsítvány kiválasztása                     |
|                            |                                                           |
|                            | Aláírás mentése                                           |

Ezután ismételten az Aláírás mentése gombra kell kattintani. A sikeres aláírásról a rendszer üzenetet küld a részletes képernyő tetején.

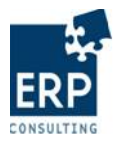

| Készlet elkülönítése       | Aláirás                  |
|----------------------------|--------------------------|
|                            |                          |
| Ügylet indító              | Raiffeisen Bank ZRt.     |
| Ügylet rögzítő felhasználó | RAIFFEISEN BANK (B120)   |
| Értéknap                   | 20101109                 |
| Készlet kezelő             | Group 4 Securicor        |
| Pénznem                    | HUF 🔽                    |
| Ellenőrző összeg           | 1.450.000                |
|                            |                          |
| Aláíró 1                   | Hanták Ágnes 🔽           |
| Aláíró 2                   | Labundy Katalin          |
| Aláíró 3                   |                          |
| Konszi ügylet XML          | XML ablak megtekintése   |
| Tanúsítvány                |                          |
|                            | Tanúsítvány kiválasztása |
|                            |                          |
|                            |                          |
|                            |                          |

Az elkülönítés státusza ekkor: Ügyfél által aláírva.

| Készlet elkülönítése | Megjelenítés         |                   |           |               |                       |            |
|----------------------|----------------------|-------------------|-----------|---------------|-----------------------|------------|
|                      |                      |                   |           |               | Ügylet indító: Összes | ▼          |
|                      | Státusz: Összes      |                   | 🔽 Dá      | átum: 2010110 | 09 -tól 20101109      | -ig Szűrés |
| Belső (eC) Azonosító | Ügylet indító        | Készlet kezelő    | Összeg    | Pénznem       | Státusz               | Dátum      |
| 100000166            | Raiffeisen Bank ZRt. | Group 4 Securicor | 1.450.000 | HUF           | Ügyfél által aláírva  | 2010.11.09 |
|                      |                      |                   |           |               |                       |            |

Aláírt készlet elkülönítésen is végezhető módosítás. Ez esetben mindkét aláírónak újra alá kell írni az elkülönítést.

A harmadik aláírás a készletkezelő aláírása. Az aláírása előtt a hitelintézetnek el kell küldeni a készlet elkülönítést.

## 2.5 Küldés

Az elkülönített készlet készletkezelő felé küldése a *Készlet elkülönítése* menü *Küldés* pontjából indítható.

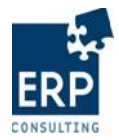

| Készlet ell  | különítése          |
|--------------|---------------------|
| Elkülönített | észlet válasz       |
| Készlet felt | asználása           |
| Kihelyezett  | készlet lekérdezése |
| Tranzakció   | lekérdezése         |
|              |                     |
|              |                     |
| Létrehozás   |                     |
| Módosítás    |                     |
| Megjeleníté  | \$                  |
| Aláírás      | 7                   |
| Küldés       | $\sim$              |

A menüben válasszuk ki azt az elkülönítést, amely a készletkezelő felé küldendő.

| Készlet elkülönítése | e Küldés             |                   |           |              |                       |            |
|----------------------|----------------------|-------------------|-----------|--------------|-----------------------|------------|
|                      |                      |                   |           |              | Ügylet indító: Összes | •          |
|                      |                      |                   | Dá        | átum: 201011 | 09 -tól 20101109      | -ig Szűrés |
| Belső (eC) Azonosító | Ügylet indító        | Készlet kezelő    | Összeg    | Pénznem      | Státusz               | Dátum      |
| 100000166            | Raiffeisen Bank ZRt. | Group 4 Securicor | 1.450.000 | HUF          | Ügyfél által aláírva  | 2010.11.09 |
|                      |                      |                   |           |              |                       |            |

Az elkülönítés küldéséhez kattintsunk a Küldés gombra. A sikeres küldésről üzenetet ad a rendszer.

| Készlet elkülönítése | Küldés                     |                 |            |   |
|----------------------|----------------------------|-----------------|------------|---|
|                      |                            |                 |            |   |
|                      | Ügylet belső azonosító     | 100000166       |            |   |
|                      | Ügylet indító              | Raiffeisen Ba   | nk ZRt. 💌  |   |
|                      | Ügylet rögzítő felhasználó | RAIFFEISEN B    | ANK (B120) |   |
|                      | Értéknap                   | 20101109        | 1          |   |
|                      | Készlet kezelő             | Group 4 Secu    | ricor      |   |
|                      | Pénznem                    |                 |            |   |
|                      | Ellenőrző összen           | 1.450.000       |            |   |
|                      | Ellenor20 osszeg           | 1.450.000       |            |   |
|                      | <i>c</i>                   |                 | ä          |   |
|                      | Cimlet                     | Mennyiség       | Osszeg     | 4 |
|                      | 500 használt 🔽             | 100             | 50.000     |   |
|                      | 1.000 használt 🔽           | 1.000           | 1.000.000  |   |
|                      | 2.000 használt 🔽           | 200             | 400.000    |   |
|                      |                            | Összesen:       | 1.450.000  | ] |
|                      |                            |                 |            |   |
|                      |                            |                 |            |   |
|                      |                            | 1               |            |   |
|                      | Me                         | egse 🜔 Küldés 📄 |            |   |

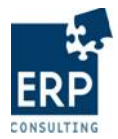

| Készlet elkülönítése | Küldés                                            |                        |
|----------------------|---------------------------------------------------|------------------------|
|                      |                                                   |                        |
|                      | Ügylet belső azonosító                            | 100000166              |
|                      | Ügylet indító                                     | Raiffeisen Bank ZRt.   |
|                      | Ügylet rögzítő felhasználó                        | RAIFFEISEN BANK (B120) |
|                      | Értéknap                                          | 20101109               |
|                      | Készlet kezelő                                    | Group 4 Securicor      |
|                      | Pénznem                                           | HUF                    |
|                      | Ellenőrző összeg                                  | 1.450.000              |
|                      |                                                   |                        |
|                      | Címlet Men                                        | nnyiség Összeg         |
|                      | 500 használt 🔽 100                                | 50.000                 |
|                      | 1.000 használt  1.000 1.000 2.000 használt  2.000 | 1.000.000              |
|                      | 2.000 nasznait 🕑 200                              | Összesen: 1.450.000    |
|                      |                                                   |                        |
|                      |                                                   |                        |
|                      | Mégse                                             | Küldés                 |
|                      |                                                   |                        |
|                      | XML letöltése XML megtekintése                    |                        |
|                      |                                                   |                        |

Az elkülönítés státusza a küldést követően: Készlet meghatározva.

| Készlet elkülönítése | Megjelenítés         |                   |           |             |                       |            |
|----------------------|----------------------|-------------------|-----------|-------------|-----------------------|------------|
|                      |                      |                   |           |             | Ügylet indító: Összes | •          |
|                      | Státusz: Összes      |                   | -         | Dátum: 2010 | 1109 -tól 20101109    | -ig Szűrés |
| Belső (eC) Azonosító | Ügylet indító        | Készlet kezelő    | Összeg    | Pénznem     | Státusz               | Dátum      |
| 100000166            | Raiffeisen Bank ZRt. | Group 4 Securicor | 1.450.000 | HUF         | Készlet meghatározva  | 2010.11.09 |
|                      |                      |                   |           |             |                       |            |

## 2.6 Aláírás (készlet kezelő)

A hitelintézet vagy Magyar Posta által elküldött készlet elkülönítéseket a készlet kezelőnek is alá kell írni.

Az aláírás a készlet kezelő esetén is a *Készlet elkülönítése -> Aláírás* menüpontban lehetséges. Az aláíráshoz válasszuk ki az aláírandó elkülönítést.

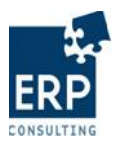

| Készlet elkülöníté   | ése Aláírás          |                   |           |         |                      |             |                |   |
|----------------------|----------------------|-------------------|-----------|---------|----------------------|-------------|----------------|---|
|                      |                      |                   |           |         | Ügylet indító: Öss   | zes         | •              | - |
|                      |                      |                   |           |         | Dátum: 20101109      | -tól 201011 | )9 -ig Szűré:  | s |
| Belső (eC) Azonosító | Ügylet indító        | Készlet kezelő    | Összeg    | Pénznem | Státusz              | Dátum       | Művelet        |   |
| 100000166            | Raiffeisen Bank ZRt. | Group 4 Securicor | 1.450.000 | HUF     | Készlet meghatározva | 2010.11.09  | X Visszautasít |   |
|                      |                      |                   |           |         |                      |             |                |   |

Ezután kell megadni az Aláíró 3 mezőben a készlet kezelőhöz tartozó aláró személyt. Ezt követi az aláíró tanúsítványának kiválasztása.

| Készlet elkülönítése       | Aláírás                                                  |
|----------------------------|----------------------------------------------------------|
|                            | Készlet meghatározva! (Készlet kezelő aláírás szükséges) |
| Ügylet indító              | Raiffeisen Bank ZRt.                                     |
| Ügylet rögzítő felhasználó | RAIFFEISEN BANK (B120)                                   |
| Értéknap                   | 20101109                                                 |
| Készlet kezelő             | Group 4 Securicor                                        |
| Pénznem                    | HUF 🔽                                                    |
| Ellenőrző összeg           | 1.450.000                                                |
|                            |                                                          |
| Aláíró 1                   | Hanták Ágnes 🔽                                           |
| Aláíró 2                   | Labundy Katalin                                          |
| Aláíró 3                   | Som Renáta Judit                                         |
| Konszi ügylet XML          | XML ablak megtekintése                                   |
| Tanúsitvány                | E=webecteszt6@mnb.hu, CN=webecteszt 6                    |
| randokrany                 | webecteszt 6 Tanúsítvány kiválasztása                    |
|                            |                                                          |
|                            | Aláírás mentése                                          |
|                            |                                                          |

Az aláírás rögzítéséhez kattintsunk a Aláírás mentése gombra. A sikeres aláírásról üzenetet ad a rendszer.

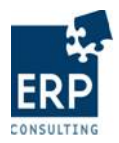

| Készlet elkülönítése       | Aláírás                  |
|----------------------------|--------------------------|
|                            |                          |
| Ügylet indító              | Raiffeisen Bank ZRt.     |
| Ügylet rögzítő felhasználó | RAIFFEISEN BANK (B120)   |
| Értéknap                   | 20101109                 |
| Készlet kezelő             | Group 4 Securicor        |
| Pénznem                    | HUF                      |
| Ellenőrző összeg           | 1.450.000                |
|                            |                          |
| Aláíró 1                   | Hanták Ágnes             |
| Aláíró 2                   | Labundy Katalin          |
| Aláíró 3                   | Som Renáta Judit         |
| Konszi ügylet XML          | XML ablak megtekintése   |
| Tanúsitvány                |                          |
|                            | Tanúsítvány kiválasztása |
|                            |                          |
|                            |                          |
| <u> </u>                   |                          |

Az elkülönítés státusza a harmadik aláírást követően: Ügyfél és készlet kezelő által aláírva.

| Készlet elkülöníté   | se Megjelenítés      |                   |           |         |                                        |            |
|----------------------|----------------------|-------------------|-----------|---------|----------------------------------------|------------|
|                      |                      |                   |           |         | Ügylet indító: Összes                  | ▼          |
|                      | Státusz: Összes      |                   |           | •       | Dátum: 20101109 -tól 20101109          | -ig Szűrés |
| Belső (eC) Azonosító | Ügylet indító        | Készlet kezelő    | Összeg    | Pénznem | Státusz                                | Dátum      |
| 100000166            | Raiffeisen Bank ZRt. | Group 4 Securicor | 1.450.000 | HUF     | Ügyfél és készlet kezelő által aláírva | 2010.11.09 |
|                      |                      |                   |           |         |                                        |            |

# 2.6.1 Készlet visszautasítása készlet kezelő által

Hitelintézet által aláírt, és küldött Készlet meghatározva státuszú készlet elkülönítést a készletkezelő visszautasíthat a *Készlet elkülönítése* menü *Aláírás* pontjában.

| Készlet elkülöníté   | ése Aláírás          |                   |           |         |                      |             |         |          |
|----------------------|----------------------|-------------------|-----------|---------|----------------------|-------------|---------|----------|
|                      |                      |                   |           |         | Ügylet indító: Öss   | szes        |         | -        |
|                      |                      |                   |           |         | Dátum: 20101109      | -tól 201011 | 09 -ig  | Szűrés   |
| Belső (eC) Azonosító | Ügylet indító        | Készlet kezelő    | Összeg    | Pénznem | Státusz              | Dátum       | Művelet |          |
| 100000177            | Raiffeisen Bank ZRt. | Group 4 Securicor | 2.000.000 | HUF     | Készlet meghatározva | 2010.11.09  | Viss:   | zautasít |
|                      |                      |                   |           |         |                      |             |         |          |

A visszautasításhoz kattintsunk a <sup>× Visszautasit</sup> műveletre. Ekkor a következő üzenet ablak ugrik fel:

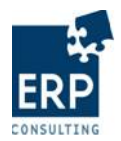

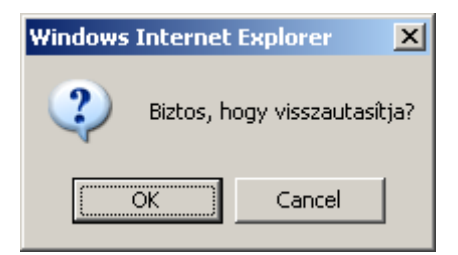

Visszautasításhoz kattintsunk az CK gombra.

| Készlet elkülöníté   | se Megjelenítés      |                   |           |         |                                      |            |
|----------------------|----------------------|-------------------|-----------|---------|--------------------------------------|------------|
|                      |                      |                   |           |         | Ügylet indító: Összes                | •          |
|                      | Státusz: Összes      |                   |           | •       | Dátum: 20101109 -tól 20101109        | -ig Szűrés |
| Belső (eC) Azonosító | Ügylet indító        | Készlet kezelő    | Összeg    | Pénznem | ı Státusz                            | Dátum      |
| 100000177            | Raiffeisen Bank ZRt. | Group 4 Securicor | 2.000.000 | HUF     | Készlet kezelő által visszautasított | 2010.11.09 |
|                      |                      |                   |           |         |                                      |            |

Az elkülönítés státusza ekkor Készletkezelő által visszautasított státuszra vált.

## 2.7 Küldés (készlet kezelő)

A készlet kezelő által aláírt elkülönítések küldése a *Készlet elkülönítése* menü *Küldés* pontjából indítható. Válasszuk ki az elküldendő készletet.

| I | Készlet elkülönítése | e Küldés             |                   |           |         |                                        |            |
|---|----------------------|----------------------|-------------------|-----------|---------|----------------------------------------|------------|
|   |                      |                      |                   |           |         | Ügylet indító: Összes                  | •          |
|   |                      |                      |                   |           |         | Dátum: 20101109 -tól 20101109          | -ig Szűrés |
| Г | Belső (eC) Azonosító | Ügylet indító        | Készlet kezelő    | Összeg    | Pénznem | Státusz                                | Dátum      |
| 1 | 00000166             | Raiffeisen Bank ZRt. | Group 4 Securicor | 1.450.000 | HUF     | Ügyfél és készlet kezelő által aláírva | 2010.11.09 |
|   |                      |                      |                   |           |         |                                        |            |

Majd a küldéshez kattintsunk a Küldés gombra.

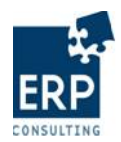

| Készlet elkülönítése | Küldés                         |                        |
|----------------------|--------------------------------|------------------------|
|                      |                                |                        |
|                      | Ügylet belső azonosító         | 100000166              |
|                      | Ügylet indító                  | Raiffeisen Bank ZRt.   |
|                      | Ügylet rögzítő felhasználó     | RAIFFEISEN BANK (B120) |
|                      | Értéknap                       | 20101109               |
|                      | Készlet kezelő                 | Group 4 Securicor      |
|                      | Pénznem                        | HUF 🔽                  |
|                      | Ellenőrző összeg               | 1.450.000              |
|                      |                                |                        |
|                      | Címlet M                       | ennyiség Összeg        |
|                      | 500 használt 💌 100             | 50.000                 |
|                      | 1.000 használt 🔽 1.00          | 0 1.000.000            |
|                      | 2.000 használt 🔽 200           | 400.000                |
|                      |                                | USSZESEN: 1.450.000    |
|                      |                                |                        |
|                      | Mária                          | Moleie                 |
|                      | Megse                          | Kuides                 |
|                      | XML letöltése XML megtekintése |                        |
|                      |                                |                        |

Küldés sikeres, azonosító: 1000000166

| Készlet elkülönítése | Küldés                     |               |                        |  |  |
|----------------------|----------------------------|---------------|------------------------|--|--|
|                      |                            |               |                        |  |  |
|                      | Ügylet belső azonosító     | 100000166     |                        |  |  |
|                      | Ügylet indító              | Raiffeisen Ba | Raiffeisen Bank ZRt. 💌 |  |  |
|                      | Ügylet rögzítő felhasználó | RAIFFEISEN E  | RAIFFEISEN BANK (B120) |  |  |
|                      | Értéknap                   | 20101109      | 20101109               |  |  |
|                      | Készlet kezelő             | Group 4 Sect  | uricor                 |  |  |
|                      | Pénznem                    | HUF 🔽         |                        |  |  |
|                      | Ellenőrző összeg           | 1.450.000     |                        |  |  |
|                      |                            |               |                        |  |  |
|                      | Címlet                     | Mennyiség     | Összeg                 |  |  |
|                      | 500 használt 🔽             | 100           | 50.000                 |  |  |
|                      | 1.000 használt 💌           | 1.000         | 1.000.000              |  |  |
|                      | 2.000 hasznalt             | Összesen:     | 1.450.000              |  |  |
|                      |                            |               |                        |  |  |
|                      |                            |               |                        |  |  |
|                      | Γ                          | Mégse Küldés  |                        |  |  |
|                      |                            |               |                        |  |  |
|                      | XML letöltése XML megtekin | itése         |                        |  |  |
|                      |                            |               |                        |  |  |

Az elkülönítés státusza a készlet kezelő küldését követően: Elküldve.

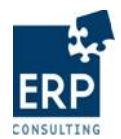

## A feldolgozás következő lépéseiként a státusz: BizTalk által továbbított (Inforex felé)

| Készlet elkülöníté   | se Megjelenítés      |                   |           |         |                                         |            |
|----------------------|----------------------|-------------------|-----------|---------|-----------------------------------------|------------|
|                      |                      |                   |           |         | Ügylet indító: Összes                   | •          |
|                      | Státusz: Összes      |                   |           | •       | Dátum: 20101109 -tól 20101109           | -ig Szűrés |
| Belső (eC) Azonosító | Ügylet indító        | Készlet kezelő    | Összeg    | Pénznem | Státusz                                 | Dátum      |
| 100000166            | Raiffeisen Bank ZRt. | Group 4 Securicor | 1.450.000 | HUF     | BizTal által továbbított (Inforex felé) | 2010.11.09 |
|                      |                      |                   |           |         |                                         |            |

A feldolgozás következő lépéseiként a státusz: MNB által lekönyvelt.

| Készlet elkülönítése | Megjelenítés         |                   |            |                |                       |            |
|----------------------|----------------------|-------------------|------------|----------------|-----------------------|------------|
|                      |                      |                   |            |                | Ügylet indító: Összes | •          |
|                      | Státusz: Összes      |                   | <b>•</b> 0 | )átum: 2010110 | 9 -tól 20101109       | -ig Szűrés |
| Belső (eC) Azonosító | Ügylet indító        | Készlet kezelő    | Összeg     | Pénznem        | Státusz               | Dátum      |
| 100000166            | Raiffeisen Bank ZRt. | Group 4 Securicor | 1.450.000  | HUF            | MNB által lekönyvelt  | 2010.11.09 |
|                      |                      |                   |            |                |                       |            |

## 3 Visszaigazolások

Az elkülönített készlet lejelentéseket a készlet kezelő küldi el az MNB felé, az állományok a BizTalk rendszer által kerülnek továbbításra. A küldött lejelentéseket elsőként a BizTalk (a digitális aláírás tekintetében), majd az MNB Inforex rendszere ("tartalmi" szempontból, pl. számlaszámok érvényességére vonatkozóan) ellenőrzi, majd küld visszaigazolást a BKPR felületre.

A válaszok az Elkülönített készlet válasz menüpontban tekinthetők meg.

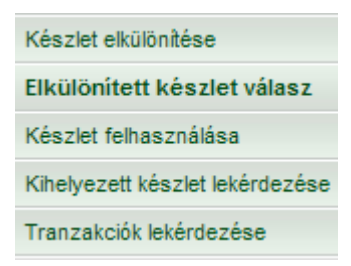

A küldést követően először a BizTalk végzi el az aláírások ellenőrzését. Amennyiben itt hibát talál, a lejelentésről visszaigazolást küld a BKPR-nek, az ügylet pedig nem kerül továbbításra az Inforex felé.

A visszaigazolásban ekkor a válasz hibakódja – mely a listaképernyőn is látható – "BizTalk hiba" lesz.

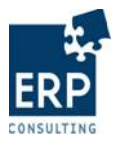

Elkülönített készlet válasz Elkülönített készlet válasz

|            |                |            |                                  | Dátu              | m: 20101101 -tó |
|------------|----------------|------------|----------------------------------|-------------------|-----------------|
| Azonosító  | Eredeti ügylet | Értéknap   | Úgyfél                           | Készlet kezelő    | Hibakód         |
| 1000000103 | 100000187      | 2010.11.10 | OTP Bank NyRt.                   | Group 4 Securicor | BizTalk hiba    |
| 1000000102 | 100000178      | 2010.11.08 | Raiffeisen Bank ZRt.             | Group 4 Securicor | Nincs hiba      |
| 1000000100 | 100000166      | 2010.11.08 | Raiffeisen Bank ZRt.             | Group 4 Securicor | Nincs hiba      |
| 100000098  | 100000165      | 2010.11.09 | OTP Bank NyRt.                   | Group 4 Securicor | Nincs hiba      |
| 100000096  | 100000158      | 2010.11.08 | Raiffeisen Bank ZRt.             | Group 4 Securicor | Nincs hiba      |
| 100000092  | 100000156      | 2010.11.07 | Raiffeisen Bank ZRt.             | Group 4 Securicor | Nincs hiba      |
| 100000085  | 100000150      | 2010.11.08 | OTP Bank NyRt.                   | Group 4 Securicor | Nincs hiba      |
| 100000083  | 100000149      | 2010.11.05 | OTP Bank NyRt.                   | Group 4 Securicor | Nincs hiba      |
| 100000078  | 100000144      | 2010.11.05 | Magyar Posta ZRt.                | Group 4 Securicor | Nincs hiba      |
| 100000076  | 100000141      | 2010.11.05 | Magyar Külkereskedelmi Bank Zrt. | Group 4 Securicor | Nincs hiba      |
| 100000074  | 100000138      | 2010.11.04 | CIB Bank ZRt.                    | Group 4 Securicor | Nincs hiba      |
| 100000070  | 100000136      | 2010.11.04 | Magyar Külkereskedelmi Bank Zrt. | Group 4 Securicor | Inforex hiba    |
| 100000069  | 100000135      | 2010.11.04 | Magyar Posta ZRt.                | Group 4 Securicor | Nincs hiba      |
| 100000066  | 100000121      | 2010.10.29 | Magyar Posta ZRt.                | Group 4 Securicor | Nincs hiba      |
|            |                |            |                                  |                   |                 |

A részletek a válasz azonosítójára kattintva jelennek meg a részletes képernyőn, mely tartalmazza a kapcsolódó hibaüzenetet is.

| Elkülönített készlet válasz | Elkülönített készlet válasz               |                                 |
|-----------------------------|-------------------------------------------|---------------------------------|
|                             |                                           |                                 |
|                             | Válasz azonosító                          | 100000103                       |
|                             | Válasz hiba kód                           | 1                               |
|                             | Dátum                                     | 2010.11.10                      |
|                             | ldő                                       | 11:22:52                        |
|                             | Ügylet azonosító                          | 100000187                       |
|                             |                                           |                                 |
| Sorozám Hibakád             |                                           | Üzopot                          |
| Sorszam Hibakod             | Tapúsituány bibal Aláírá: 0000200020, Bar | teer: B117, Üevlet: B1000000187 |
| 1 4                         | Tanusitvany hiba: Alairo, 0000200030, Par |                                 |
|                             |                                           | Vissza                          |
| VIII 1.1282 VIII            | A 125-2 - H - 2 - 2 -                     |                                 |

Abban az esetben, ha a BizTalk-beli ellenőrzés sikeresen megtörtént, a lejelentés továbbításra kerül az Inforex felé.

Az itteni feldolgozás eredménye is megjelenik a BKPR felületen. Ha a könyvelés nem volt sikeres, akkor a visszaigazolás hibakódja "Inforex hiba".

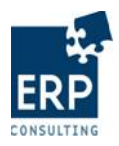

| Elkülönitett | készlet válasz E | lkülönitett kész | let valasz                       |                   |                 |
|--------------|------------------|------------------|----------------------------------|-------------------|-----------------|
|              |                  |                  |                                  | Dát               |                 |
|              |                  |                  |                                  | Dau               | III. 20101101 - |
| Azonosító    | Eredeti ügylet   | Értéknap         | Ügyfél                           | Készlet kezelő    | Hibakód         |
| 1000000103   | 100000187        | 2010.11.10       | OTP Bank NyRt.                   | Group 4 Securicor | BizTalk hiba    |
| 1000000102   | 100000178        | 2010.11.08       | Raiffeisen Bank ZRt.             | Group 4 Securicor | Nincs hiba      |
| 1000000100   | 100000166        | 2010.11.08       | Raiffeisen Bank ZRt.             | Group 4 Securicor | Nincs hiba      |
| 100000098    | 100000165        | 2010.11.09       | OTP Bank NyRt.                   | Group 4 Securicor | Nincs hiba      |
| 100000096    | 100000158        | 2010.11.08       | Raiffeisen Bank ZRt.             | Group 4 Securicor | Nincs hiba      |
| 100000092    | 100000156        | 2010.11.07       | Raiffeisen Bank ZRt.             | Group 4 Securicor | Nincs hiba      |
| 100000085    | 100000150        | 2010.11.08       | OTP Bank NyRt.                   | Group 4 Securicor | Nincs hiba      |
| 100000083    | 100000149        | 2010.11.05       | OTP Bank NyRt.                   | Group 4 Securicor | Nincs hiba      |
| 100000078    | 100000144        | 2010.11.05       | Magyar Posta ZRt.                | Group 4 Securicor | Nincs hiba      |
| 100000076    | 1000000141       | 2010.11.05       | Magyar Külkereskedelmi Bank Zrt. | Group 4 Securicor | Nincs hiba      |
| 100000074    | 100000138        | 2010.11.04       | CIB Bank ZRt.                    | Group 4 Securicor | Nince hiha      |
| 100000070    | 100000136        | 2010.11.04       | Magyar Külkereskedelmi Bank Zrt. | Group 4 Securicor | Inforex hiba    |
| 100000069    | 100000135        | 2010.11.04       | Magyar Posta ZRt.                | Group 4 Securicor | Nincs hiba      |
| 100000066    | 100000121        | 2010.10.29       | Magyar Posta ZRt.                | Group 4 Securicor | Nincs hiba      |
|              |                  |                  |                                  |                   |                 |

A lista képernyőről az azonosító kiválasztását követően a részletek megtekinthetőek.

| Elkülönít | ett készlet válasz | Elkülönített készlet válasz |                         |
|-----------|--------------------|-----------------------------|-------------------------|
|           |                    |                             |                         |
|           |                    | Válasz azonosító            | 100000070               |
|           |                    | Válasz hiba kód             | 2                       |
|           |                    | Dátum                       | 2010.11.04              |
|           |                    | ldő                         | 14:55:52                |
|           |                    | Ügylet azonosító            | 100000136               |
|           |                    |                             |                         |
| Sorszám   |                    | Hibakód                     |                         |
| 1         | 301                |                             | Invalid credit account: |
| 2         | 301                |                             | Invalid debit account:  |
|           |                    |                             | Vissza                  |

Sikeres Inforex könyvelés esetén "Nincs hiba" kódú válasz érkezik a visszaigazolások közé.

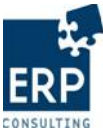

|                             | BKPR oktatási anyag         | CONSULTING |
|-----------------------------|-----------------------------|------------|
| Elkülönített készlet válasz | Elkülönített készlet válasz |            |
|                             |                             |            |
|                             | Válasz azonosító            | 100000102  |
|                             | Válasz hiba kód             | 0          |
|                             | Dátum                       | 2010.11.09 |
|                             | ldő                         | 15:06:52   |
|                             | Ügylet azonosító            | 100000178  |
|                             |                             |            |
| Sorszám                     | Hibakód                     |            |
|                             |                             | Vissza     |

A visszaigazolások mellett az Inforex felé elküldött lejelentések státusza is változik a feldolgozottság függvényében.

• *Elküldve*: A lejelentés elküldésre került a BKPR-ből, de a BizTalk még nem kezdte meg feldolgozását.

| Készlet elkülönítése | Megjelenítés         |                   |           |                  |           |
|----------------------|----------------------|-------------------|-----------|------------------|-----------|
|                      |                      |                   |           | Ügylet indító: Ö | sszes     |
|                      |                      | Státusz: Elküldve | -         | Dátum: 20101001  | -tól 2010 |
| Belső (eC) Azonosító | Ügylet indító        | Készlet kezelő    | Összeg    | Pénznem          | Státusz   |
| 100000133            | Raiffeisen Bank ZRt. | Group 4 Securicor | 1.000.000 | HUF              | Elküldve  |

• *BizTalk által elutasított (Ügyfél aláírás hibás)*: a küldött lejelentés aláírás-ellenőrzése megtörtént, az aláírás ügyfél oldalon hibás. A lejelentés nem került továbbításra az Inforex felé.

| Készlet elkülönítés  | e Megjelenítés |                   |                          |                       |                                                  |
|----------------------|----------------|-------------------|--------------------------|-----------------------|--------------------------------------------------|
|                      |                |                   |                          |                       | Ügylet indító: Összes                            |
|                      |                | Státusz: BizTa    | ilk által elutasított (Ü | lgyfél aláírás hibás) | Dátum: 20101001 -tól 2010                        |
| Belső (eC) Azonosító | Ügylet indító  | Készlet kezelő    | Összeg                   | Pénznem               | Státusz                                          |
| 100000187            | OTP Bank NyRt. | Group 4 Securicor | 4.007.000                | HUF                   | BizTalk által elutasított (Ügyfél aláírás hibás) |

• *BizTalk által elutasított (Készlet kezelő aláírás hibás)*: a küldött lejelentés aláírásellenőrzése megtörtént, az aláírás a készlet kezelő oldalon hibás. A lejelentés nem került továbbításra az Inforex felé.

|                                    |                                      |                                     |                       |                 | <del>عبر</del><br>ERP                                                       |
|------------------------------------|--------------------------------------|-------------------------------------|-----------------------|-----------------|-----------------------------------------------------------------------------|
| Készlet elkülönítése               | Megjelenítés                         | BKP                                 | R oktatási a          | nyag            | CONSULTING                                                                  |
|                                    |                                      | Státusz: E                          | )izTalk által elutasi | tott (Készlet I | Ügylet inditó: Összes<br>ezelő aláírás hibás) ▼ Dátum: 20101001 -tól 201011 |
| Belső (eC) Azonosító<br>1000000117 | Ügylet indító<br>Raiffeisen Bank ZRt | Készlet kezelő<br>Group 4 Securicor | Összeg<br>100.000     | Pénznem<br>HUE  | Státusz<br>BizTalk által elutasított (Készlet kezelő aláírás hibás)         |

• *BizTalk által továbbított (Inforex felé)*: a BizTalk-ban az aláírások ellenőrzése sikeresen megtörtént, az állomány továbbításra került az Inforex felé. Az Inforex-es feldolgozás eredménye még nem ismert.

| Készlet elkülönítése | e Megjelenítés |                       |                        |         |                                         |
|----------------------|----------------|-----------------------|------------------------|---------|-----------------------------------------|
|                      |                |                       |                        |         | Ügylet indító: Összes                   |
|                      |                | Státusz: BizTal által | továbbított (Inforex 1 | felé)   | Dátum: 20101001 -tól 2010               |
| Belső (eC) Azonosító | Ügylet indító  | Készlet kezelő        | Összeg                 | Pénznem | Státusz                                 |
| 100000188            | OTP Bank NyRt. | Group 4 Securicor     | 4.007.000              | HUF     | BizTal által továbbított (Inforex felé) |

• *MNB által elutasított (Inforex könyvelés hibás)*: az állomány a BizTalk-on keresztül megérkezett az Inforex rendszerbe, ahol a könyvelés meghiúsult.

| Készlet elkülönítése | e Megjelenítés                   |                          |                     |               |                                                 |
|----------------------|----------------------------------|--------------------------|---------------------|---------------|-------------------------------------------------|
|                      |                                  |                          |                     |               | Ügylet indító: Összes                           |
|                      |                                  | Státusz: MNB által eluta | sított (Inforex kön | yvelés hibás) | Dátum: 20101001 -tól 20101110                   |
| Belső (eC) Azonosító | Ügylet indító                    | Készlet kezelő           | Összeg              | Pénznem       | Státusz                                         |
| 100000136            | Magyar Külkereskedelmi Bank Zrt. | Group 4 Securicor        | 20.000.000          | HUF           | MNB által elutasított (Inforex könyvelés hibás) |
| 100000122            | Raiffeisen Bank ZRt.             | Group 4 Securicor        | 150.000             | HUF           | MNB által elutasított (Inforex könyvelés hibás) |
| 100000114            | Magyar Posta ZRt.                | Group 4 Securicor        | 200.000             | HUF           | MNB által elutasított (Inforex könyvelés hibás) |

• *MNB által lekönyvelt*: az állomány a BizTalk-on keresztül megérkezett az Inforex rendszerbe, ahol a könyvelés sikeresen megtörtént.

| Készlet elkülönítése | Megjelenítés                     |                            |             |         |                        |
|----------------------|----------------------------------|----------------------------|-------------|---------|------------------------|
|                      |                                  |                            |             | Ügyk    | et indító: Összes      |
|                      | Stá                              | tusz: MNB által lekönyvelt | •           | Dátum:  | 20101001 -tól 20101110 |
| Belső (eC) Azonosító | Ügylet indító                    | Készlet kezelő             | Összeg      | Pénznem | Státusz                |
| 100000178            | Raiffeisen Bank ZRt.             | Group 4 Securicor          | 2.000.000   | HUF     | MNB által lekönyvelt   |
| 100000166            | Raiffeisen Bank ZRt.             | Group 4 Securicor          | 1.450.000   | HUF     | MNB által lekönyvelt   |
| 100000149            | OTP Bank NyRt.                   | Group 4 Securicor          | 300.000.000 | HUF     | MNB által lekönyvelt   |
| 100000144            | Magyar Posta ZRt.                | Group 4 Securicor          | 1.000       | HUF     | MNB által lekönyvelt   |
| 100000141            | Magyar Külkereskedelmi Bank Zrt. | Group 4 Securicor          | 38.500.000  | HUF     | MNB által lekönyvelt   |
| 100000138            | CIB Bank ZRt.                    | Group 4 Securicor          | 1.000.000   | HUF     | MNB által lekönyvelt   |

# 4 A készlet felhasználása

Az ügyfelek CIT partnerekhez kihelyezett éjszakai készleteiben történt változások (fizetőeszközök kivétele, vagy további címletek hozzáadása) a *Készlet felhasználása* menüpontban dokumentálható.

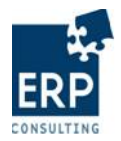

|   |                                 | Készlet felhasználása |
|---|---------------------------------|-----------------------|
|   | Készlet elkülönítése            |                       |
|   | Elkülönített készlet válasz     |                       |
| ( | Készlet felhasználása           |                       |
|   | Kihelyezett készlet lekerdezése |                       |
|   | Tranzakciók lekérdezése         |                       |
|   |                                 |                       |
|   | Libertania Dalia                |                       |
|   | Letrenozas - Betet              |                       |
|   | Létrehozás - Kivét              |                       |
|   | Módosítás                       |                       |
|   | Megjelenítés                    |                       |
|   |                                 |                       |

A felhasználás során a különböző irányú pénzmozgások külön ügyletként a Létrehozás - Betét vagy a Létrehozás - Kivét menüpontokon keresztül hozhatók létre.

A készlet felhasználás alapját minden esetben a kiválasztott ügyfél-készlet kezelő által legutoljára küldött, és legalább MNB által lekönyvelt státuszú lejelentés adja. A készlet kezelők a rendelkezésre álló készlet erejéig ebből vehetnek ki fizetőeszközöket, illetve adhatnak hozzá további mennyiséget bármely, a kihelyezett készletben engedélyezett címletből.

## 4.1 Létrehozás – Betét

Amennyiben az elkülönített készlet tartalma növekszik, tehát további címletek hozzáadása szükséges, a *Készlet felhasználása -> Létrehozás – Betét* menüpontot kell választani.

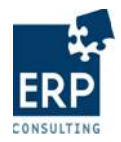

| Készlet elkülönítése<br>Elkülönített készlet válasz |  |  |  |                       |
|-----------------------------------------------------|--|--|--|-----------------------|
|                                                     |  |  |  | Készlet felhasználása |
| Kihelyezett készlet lekérdezése                     |  |  |  |                       |
| Tranzakciók lekérdezése                             |  |  |  |                       |
|                                                     |  |  |  |                       |
| +                                                   |  |  |  |                       |
| Létrehozás - Betét                                  |  |  |  |                       |
| Létrehozás - Kivét                                  |  |  |  |                       |
| Módosítás                                           |  |  |  |                       |
| Megjelenítés                                        |  |  |  |                       |
|                                                     |  |  |  |                       |

Az ügyfél adott készlet kezelőnél lévő aktuális egyenlegének megtekintéséhez a készlet tulajdonosát (Ügylet indító) és kezelőjét (Készlet kezelő) ki kell választani a képernyőn.

| Létrehozás - Betét         |                                                 |
|----------------------------|-------------------------------------------------|
|                            |                                                 |
| Ügylet típusa              | Készlet felhasználása - Betét                   |
| Ügylet belső azonosító     |                                                 |
| Ügylet indító              | OTP Bank NyRt.                                  |
| Ügylet rögzítő felhasználó | OTP BANK (B117)                                 |
| Értéknap                   | 20101109                                        |
| Készlet kezelő             |                                                 |
| Pénznem                    | JNT Security Kft.                               |
| Ellenőrző összeg           | Group 4 Securicor<br>Brink s C.L. Hungária ZRt. |

Erre a rendszer is figyelmeztet a részletes képernyő tetején megjelenő Jelenlegi egyenleg megtekintéséhez válasszon Készlet kezelőtt

üzenettel.

Ezek kiválasztását követően megjelenik az ügyfélnek a kiválasztott készlet kezelőnél nyilvántartott készlet egyenlege: Jelenlegi egyenleg: 4.014.500

A készlet növelése során a felhasználó bármely olyan címletet kiválaszthat, mely az elkülönített készletben szerepelhet.

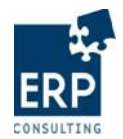

|                            | BKP                   | R oktatási anyag |  |  |
|----------------------------|-----------------------|------------------|--|--|
| Ügylet típusa              | Készlet felhasználása | a - Betét        |  |  |
| Ügylet belső azonosító     |                       |                  |  |  |
| Ügylet indító              | OTP Bank NyRt. 💌      | OTP Bank NyRt.   |  |  |
| Ügylet rögzítő felhasználó | OTP BANK (B117)       | OTP BANK (B117)  |  |  |
| Értéknap                   | 20101109              | 20101109         |  |  |
| Készlet kezelő             | Group 4 Securicor     | <b>•</b>         |  |  |
| Pénznem                    | HUF 💌                 |                  |  |  |
| Ellenőrző összeg           | 0                     |                  |  |  |
|                            |                       |                  |  |  |
| Címlet                     | Mennyiség             | Összeg           |  |  |
| 500 használt 💌             | 0                     | 0                |  |  |
| 1.000 használt 💌           | 0                     | 0                |  |  |
| 2.000 használt 💌           | 0                     | 0                |  |  |
| 5.000 használt 💌           | 0                     | 0                |  |  |
| 10.000 használt 💌          | 0                     | 0                |  |  |
| 20.000 használt 💌          | 0                     | 0                |  |  |
|                            | Összesen:             | 0                |  |  |

Az egyes címletekhez tartozó mennyiség megadását követően az összegeket és ezek összesen értékét a rendszer automatikusan kiszámítja:

| Címlet              | Mennyiség | Összeg    |  |  |  |
|---------------------|-----------|-----------|--|--|--|
| 500 használt 💌      | 100       | 50.000    |  |  |  |
| 1.000 használt 💌    | 200       | 200.000   |  |  |  |
| 2.000 használt 💌    | 300       | 600.000   |  |  |  |
| 5.000 használt 💌    | 400       | 2.000.000 |  |  |  |
| 10.000 használt 💌   | þ         | 0         |  |  |  |
| 20.000 használt 💌   | 0         | 0         |  |  |  |
| Összesen: 2.850.000 |           |           |  |  |  |

Az ellenőrző összeget ezt követően a felhasználónak kell rögzítenie.

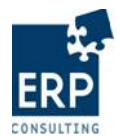

| Ünvlet tinusa                                                                                                    |                                             | uuusi uiijug                              |  |  |  |
|----------------------------------------------------------------------------------------------------|---------------------------------------------|-------------------------------------------|--|--|--|
| Ügylet típusa Készlet felhasználása - Betét                                                                                                 |                                             |                                           |  |  |  |
| Ügylet belső azonosító                                                                                                    |                                             |                                           |  |  |  |
| Ügylet indító OTP Bank NyRt. 💌                                                                                                    |                                             |                                           |  |  |  |
| Ügylet rögzítő felhasználó OTP BANK (B117) ▼                                                                                                |                                             |                                           |  |  |  |
| Értéknap 20101109                                                                                                    |                                             |                                           |  |  |  |
| Készlet kezelő                                                                                                    | Group 4 Securicor                           | Group 4 Securicor                         |  |  |  |
| Pénznem                                                                                                    | HUF 💌                                       |                                           |  |  |  |
| Ellenőrző összeg                                                                                                    | 2.850.000                                   | >                                         |  |  |  |
|                                                                                                    |                                             |                                           |  |  |  |
| Címlet                                                                                                    | Mennyiség                                   | Összeg                                    |  |  |  |
| 500 basznált                                                                                                    | 100                                         | 50.000                                    |  |  |  |
| Juo nasznait                                                                                                    | 100                                         | 30.000                                    |  |  |  |
| 1.000 használt                                                                                                    | 200                                         | 200.000                                   |  |  |  |
| 1.000 használt           2.000 használt                                                                                                    | 200                                         | 200.000                                   |  |  |  |
| 1.000 használt           2.000 használt           5.000 használt                                                                            | 200<br>300<br>400                           | 200.000<br>600.000<br>2.000.000           |  |  |  |
| 1.000 használt           2.000 használt           5.000 használt           10.000 használt                                                  | 200           300           400           0 | 200.000<br>600.000<br>2.000.000<br>0      |  |  |  |
| 300 használt           1.000 használt           2.000 használt           5.000 használt           10.000 használt           20.000 használt | 200       300       400       0             | 200.000<br>600.000<br>2.000.000<br>0<br>0 |  |  |  |

A Készlet felhasználás – Betét létrehozás ügylet a Mentés ikonnal rögzíthető a rendszerben. Sikeres mentés esetén üzenet jelenik meg a képernyő tetején: Mentés sikeres, azonosító: 1000000179

Ha ezt követően új készlet felhasználás ügylet kerül létrehozásra (kivét vagy betét), akkor a rendszer már a korábban létrehozott felhasználás ügyletek értékét is figyelembe veszi az aktuális egyenleg megjelenítésekor.

| Készlet felhasználása | Létrehozás - Betét         |                              |
|-----------------------|----------------------------|------------------------------|
|                       | Ügylet típusa              | Készlet felhasználása - Bete |
|                       | Ügylet belső azonosító     |                              |
|                       | Ügylet indító              | OTP Bank NyRt. 💌             |
|                       | Ügylet rögzítő felhasználó | OTP BANK (B117)              |
|                       | Értéknap                   | 20101109                     |
|                       | Készlet kezelő             | Group 4 Securicor            |

Egy napra egy készletre vonatkozóan több készlet felhasználás is rögzíthető.

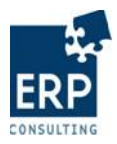

| BKPR | oktatási | anyag |
|------|----------|-------|
|------|----------|-------|

| Készlet felhasználása | Megjelenítés |                |                   |           |               |                  |                          |
|-----------------------|--------------|----------------|-------------------|-----------|---------------|------------------|--------------------------|
|                       |              | Státusz: Ös    | sszes             | Dá        | tum: 20101109 | Ügylet indító: 0 | Ússzes ▼<br>9 -ig Szűrés |
| Belső (eC) Azonosító  | Ögylettípus  | Úgylet indító  | Készlet kezelő    | Összeg    | Pénznem       | Státusz          | Dátum                    |
| 100000179             | Betét        | OTP Bank NyRt. | Group 4 Securicor | 2.850.000 | HUF           | Létrehozva       | 2010.11.09               |
| 100000176             | Betét        | OTP Bank NyRt. | Group 4 Securicor | 1.985.000 | HUF           | Létrehozva       | 2010.11.09               |
| 100000175             | Kivét        | OTP Bank NyRt. | Group 4 Securicor | 2.000.000 | HUF           | Létrehozva       | 2010.11.09               |
| 100000174             | Kivét        | OTP Bank NyRt. | Group 4 Securicor | 4.030.500 | HUF           | Létrehozva       | 2010.11.09               |
| 100000173             | Kivét        | OTP Bank NyRt. | Group 4 Securicor | 6.600.000 | HUF           | Létrehozva       | 2010.11.09               |
| 100000172             | Betét        | OTP Bank NyRt. | Group 4 Securicor | 4.044.000 | HUF           | Létrehozva       | 2010.11.09               |
| 100000171             | Betét        | OTP Bank NyRt. | Group 4 Securicor | 6.600.000 | HUF           | Létrehozva       | 2010.11.09               |
| 100000169             | Betét        | OTP Bank NyRt. | Group 4 Securicor | 16.000    | HUF           | Létrehozva       | 2010.11.09               |
| 100000168             | Kivét        | OTP Bank NyRt. | Group 4 Securicor | 2.000.000 | HUF           | Létrehozva       | 2010.11.09               |
| 100000167             | Kivét        | OTP Bank NyRt. | Group 4 Securicor | 2.060.000 | HUF           | Létrehozva       | 2010.11.09               |

## 4.2 Létrehozás – Kivét

Amennyiben az elkülönített készlet tartalma csökken, tehát az elkülönített készletből címletek elvétele szükséges, a *Készlet felhasználása -> Létrehozás – Kivét* menüpontot kell választani.

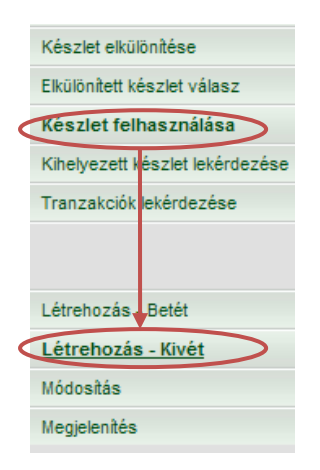

Az ügyfél adott készlet kezelőnél lévő aktuális egyenlegének és a készlet tartalmának megtekintéséhez a készlet tulajdonosát (Ügylet indító) és kezelőjét (Készlet kezelő) ki kell választani a képernyőn. Erre a rendszer is figyelmeztet a részletes képernyő tetején megjelenő üzenettel:

Jelenlegi egyenleg megtekintéséhez válasszon Készlet kezelőt!

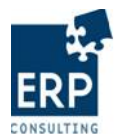

| Ügylet típusa              | Készlet felhasználása - Kivét                   |
|----------------------------|-------------------------------------------------|
| Ügylet belső azonosító     |                                                 |
| Ügylet indító              | OTP Bank NyRt.                                  |
| Ügylet rögzítő felhasználó | OTP BANK (B117)                                 |
| Értéknap                   | 20101109                                        |
| Készlet kezelő             | •                                               |
| Pénznem                    | INT Security Kft                                |
| Ellenőrző összeg           | Group 4 Securicor<br>Brink s C.L. Hungária ZRt. |

Ezek kiválasztását követően megjelenik az ügyfélnek a kiválasztott készlet kezelőnél nyilvántartott készlet egyenlege, valamint az elkülönített készlet aktuális tartalma (a rendelkezésre álló címletek és azok darabszáma):

| Jelenlegi egyenleg: 6.864.500 |                            |                         |                |  |  |
|-------------------------------|----------------------------|-------------------------|----------------|--|--|
| Készlet felhasználása         | Létrehozás - Kivét         |                         |                |  |  |
|                               |                            |                         |                |  |  |
|                               | Ügylet típusa              | Készlet felhasználása - | - Kivét        |  |  |
|                               | Ügylet belső azonosító     |                         |                |  |  |
|                               | Ügylet indító              | OTP Bank NyRt. 💌        | OTP Bank NyRt. |  |  |
|                               | Ügylet rögzítő felhasználó | OTP BANK (B117)         |                |  |  |
|                               | Értéknap                   | 20101109                | 20101109       |  |  |
|                               | Készlet kezelő             | Group 4 Securicor       | <b>•</b>       |  |  |
|                               | Pénznem                    | HUF 💌                   |                |  |  |
|                               | Ellenőrző összeg           | 0                       |                |  |  |
|                               |                            |                         |                |  |  |
|                               | Címlet                     | Mennyiség               | Összeg         |  |  |
|                               | 500 használt 💌             | 0 / 169                 | 0              |  |  |
|                               | 1.000 használt 💌           | 0 / 220                 | 0              |  |  |
|                               | 2.000 használt 💌           | 0 / 1330                | 0              |  |  |
|                               | 5.000 használt 💌           | 0 / 440                 | 0              |  |  |
|                               | 10.000 használt 💌          | 0 / 50                  | 0              |  |  |
|                               | 20.000 használt 💌          | 0 / 60                  | 0              |  |  |
|                               |                            | Osszesen:               | 0              |  |  |

Ezek alapján lehet rögzíteni a felhasználást a címletenként rendelkezésre álló mennyiségek erejéig.

Ha egy címlethez a megengedettnél több felhasználás kerül, a rendszer hibaüzenetet küld, és a kivét ügylet mentése sikertelen:

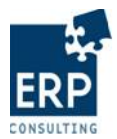

Hiba mentés során: Egyenleg túllépve, kérem csökkentse az összeget! (005) Jelenlegi egyenleg: 6.864.500

| Készlet felhasználása Lé | étrehozás - Kivét          |                      |            |
|--------------------------|----------------------------|----------------------|------------|
|                          |                            |                      |            |
|                          | Ügylet típusa              | Készlet felhasználás | sa - Kivét |
|                          | Ügylet belső azonosító     |                      |            |
|                          | Ügylet indító              | OTP Bank NyRt. 💌     |            |
|                          | Ügylet rögzítő felhasználó | OTP BANK (B117)      | •          |
|                          | Értéknap                   | 20101109             |            |
|                          | Készlet kezelő             | Group 4 Securicor    | •          |
|                          | Pénznem                    | HUF 💌                |            |
|                          | Ellenőrző összeg           | 100.000              |            |
|                          |                            |                      |            |
|                          | Címlet                     | Mennyiség            | Összeg     |
|                          | 500 használt 💌             | 200 / 169            | 100.000    |

A felhasználó elvégezheti az ügylet javítását, a mennyiségek és az ellenőrző összeg korrigálásával.

| Pén       | znem              | [       |           |         |
|-----------|-------------------|---------|-----------|---------|
| Eller     | nőrző összeg      | 210.000 |           |         |
|           |                   |         |           |         |
|           | Címlet            | Menr    | iyiség    | Összeg  |
| $\square$ | 500 használt 💌    | 20      | / 169     | 10.000  |
|           | 1.000 használt 💌  | 200     | / 220     | 200.000 |
|           | 2.000 használt 💌  | 0       | / 1330    | 0       |
|           | 5.000 használt 💌  | 0       | / 440     | 0       |
|           | 10.000 használt 💌 | 0       | / 50      | 0       |
|           | 20.000 használt 💌 | 0       | / 60      | 0       |
|           |                   |         | Összesen: | 210.000 |

A végleges rögzítést a Mentés ikonnal végzi a rendszer. A sikeres mentésről pedig üzenet jelenik meg a képernyő tetején:

Mentés sikeres, azonosító: 100000182

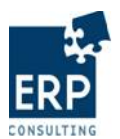

Újabb kivét rögzítésekor a rendelkezésre álló cikkszámok és azok mennyisége már a korábbi készlet felhasználás ügyletekben (betét vagy kivét) rögzített adatokat is figyelembe veszik.

| Készlet felhasználása | Létrehozás - Kivét         |                      |           |  |
|-----------------------|----------------------------|----------------------|-----------|--|
|                       |                            |                      |           |  |
|                       | Ügylet típusa              | Készlet felhasználás | a - Kivét |  |
|                       | Ügylet belső azonosító     |                      |           |  |
|                       | Ügylet indító              | OTP Bank NyRt. 💌     |           |  |
|                       | Ügylet rögzítő felhasználó | OTP BANK (B117)      | •         |  |
|                       | Értéknap                   | 20101109             |           |  |
|                       | Készlet kezelő             | Group 4 Securicor    |           |  |
|                       | Pénznem                    | HUF 💌                |           |  |
|                       | Ellenőrző összeg           | 0                    |           |  |
|                       |                            |                      |           |  |
|                       | Címlet                     | Mennyiség            | Összeg    |  |
|                       | 500 használt 💌             | 0 / 149              | 0         |  |
|                       | 1.000 használt 💌           | 0 / 20               | 0         |  |
|                       | 2.000 használt 💌           | 0 / 1330             | 0         |  |
|                       | 5.000 használt 💌           | 0 / 440              | 0         |  |
|                       | 10.000 használt 💌          | 0 / 50               | 0         |  |
|                       | 20.000 használt 💌          | 0 / 60               | 0         |  |
|                       |                            | Összesen:            | 0         |  |

#### Jelenlegi egyenleg: 6.654.500

## 4.3 Módosítás

A készlet felhasználás kivét és betét típusú ügyletei esetében is van lehetőség módosítások elvégzésére. A szelekciós feltételeknek megfelelő listából az azonosítóra kattintva ki kell választani a módosítandó ügyletet

| Készlet felhasználása | Módosítás   |                |                   |           |         |                    |                                    |         |
|-----------------------|-------------|----------------|-------------------|-----------|---------|--------------------|------------------------------------|---------|
|                       |             |                |                   |           | Dátum   | (<br>1: 20101109 - | İgylet inditó: Öss<br>tól 20101109 | szes 💌  |
| Releő (eC) Azonosító  | Ogylettípus | Ügylet indító  | Készlet kezelő    | Összeg    | Pénznem | Státusz            | Dátum                              | Művelet |
| 100000182             | Kivét       | OTP Bank NyRt. | Group 4 Securicor | 210.000   | HUF     | Létrehozva         | 2010.11.09                         |         |
| 100000179             | Betét       | OTP Bank NyRt. | Group 4 Securicor | 2.850.000 | HUF     | Létrehozva         | 2010.11.09                         |         |
| 100000176             | Betét       | OTP Bank NyRt. | Group 4 Securicor | 1.985.000 | HUF     | Létrehozva         | 2010.11.09                         |         |
| 100000175             | Kivét       | OTP Bank NyRt. | Group 4 Securicor | 2.000.000 | HUF     | Létrehozva         | 2010.11.09                         |         |
| 100000174             | Kivét       | OTP Bank NyRt. | Group 4 Securicor | 4.030.500 | HUF     | Létrehozva         | 2010.11.09                         |         |
| 100000173             | Kivét       | OTP Bank NyRt. | Group 4 Securicor | 6.600.000 | HUF     | Létrehozva         | 2010.11.09                         |         |
| 100000172             | Betét       | OTP Bank NyRt. | Group 4 Securicor | 4.044.000 | HUF     | Létrehozva         | 2010.11.09                         |         |
| 100000171             | Betét       | OTP Bank NyRt. | Group 4 Securicor | 6.600.000 | HUF     | Létrehozva         | 2010.11.09                         |         |
| 100000169             | Betét       | OTP Bank NyRt. | Group 4 Securicor | 16.000    | HUF     | Létrehozva         | 2010.11.09                         |         |
| 100000168             | Kivét       | OTP Bank NyRt. | Group 4 Securicor | 2.000.000 | HUF     | Létrehozva         | 2010.11.09                         |         |
| 100000167             | Kivét       | OTP Bank NyRt. | Group 4 Securicor | 2.060.000 | HUF     | Létrehozva         | 2010.11.09                         |         |

A módosítások átvezetése után a változásokat a Mentés ikonra kattintva vezeti át a rendszer az adatbázison.

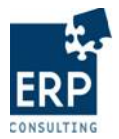

| lódosítás                  |       |                       |           |  |
|----------------------------|-------|-----------------------|-----------|--|
|                            |       |                       |           |  |
| Ügylet típusa              | Ké    | szlet felhasználása - | Kivét     |  |
| Ügylet belső azonosító     | 10    | 00000182              |           |  |
| Ügylet indító              | 0     | TP Bank NyRt. 💌       |           |  |
| Ügylet rögzítő felhasználó | 0     | TP BANK (B117) 💌      |           |  |
| Értéknap                   | 20    | 101109                |           |  |
| Készlet kezelő             | G     | roup 4 Securicor      | -         |  |
| Pénznem                    | н     |                       |           |  |
| Ellenőrző öcezeg           | 2     | 2 840 000             |           |  |
| Lienorzo osszeg            | 2.0   | 2.010.000             |           |  |
|                            |       |                       |           |  |
| Cimlet                     | Menny | iség                  | Osszeg    |  |
| 500 használt 💌             | 20    | / 169                 | 10.000    |  |
| 1.000 használt 💌           | 200   | / 220                 | 200.000   |  |
| 2.000 használt 💌           | 1.300 | / 1330                | 2.600.000 |  |
| 5.000 használt 💌           | 0     | / 440                 | 0         |  |
| 10.000 használt 💌          | 0     | / 50                  | 0         |  |
| 20.000 használt 💌          | 0     | / 60                  | 0         |  |
|                            |       |                       |           |  |

Mégse Mentés

A sikeres mentésről ismét megjelenik a tájékoztató üzenet a webes felületen:

Mentés sikeres, azonosító: 1000000182

Ezt követően a lista- és részletes képernyőn is a módosított adatok jelennek meg az ügylethez kapcsolódóan.

| Készlet felhasználása | Módosítás   |                |                   |           |         |
|-----------------------|-------------|----------------|-------------------|-----------|---------|
|                       |             |                |                   |           |         |
|                       |             |                |                   |           | Dátum:  |
| Belső (eC) Azonosító  | Ögylettípus | Ügylet indító  | Készlet kezelő    | Összeg    | Pénznem |
| 100000182             | Kivét       | OTP Bank NyRt. | Group 4 Securicor | 2.810.000 | HUF     |

# 4.4 Megjelenítés

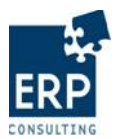

A készlet felhasználás kivét és betét típusú ügyletei egyrészt az ügyfelek és a készlet kezelők, másrészt a KPL superuser szereppel rendelkező munkatársai számára is megjeleníthetők a *Készlet felhasználása -> Megjelenítés* menüponton keresztül.

|   | Készlet elkülönítése        |                    |  |  |  |  |
|---|-----------------------------|--------------------|--|--|--|--|
|   | Elkülönített készlet válasz |                    |  |  |  |  |
| < | Készlet fell                | használása         |  |  |  |  |
|   | Kihelyezett k               | észlet lekérdezése |  |  |  |  |
|   | Tranzakciók                 | lekérdezése        |  |  |  |  |
|   |                             |                    |  |  |  |  |
|   |                             |                    |  |  |  |  |
|   | Létrehozás ·                | Betét              |  |  |  |  |
|   | Létrehozás -                | Kivét              |  |  |  |  |
|   | Módosítás                   |                    |  |  |  |  |
| < | Megjeleníté                 | és                 |  |  |  |  |

A listaképernyőről az ügylet azonosítóját kiválasztva jut a felhasználó a részletes képernyőre, ahol a betét vagy kivét ügyletek részletei megtekinthetők.

| Készlet felhasználása | Megjelenítés               |                       |           |  |
|-----------------------|----------------------------|-----------------------|-----------|--|
|                       |                            |                       |           |  |
|                       | Ügylet típusa              | Készlet felhasználása | - Betét   |  |
|                       | Ügylet belső azonosító     | 100000179             |           |  |
|                       | Ügylet indító              | OTP Bank NyRt. 💌      |           |  |
|                       | Ügylet rögzítő felhasználó | OTP BANK (B117)       |           |  |
|                       | Értéknap                   | 20101109              |           |  |
|                       | Készlet kezelő             | Group 4 Securicor 💌   |           |  |
|                       | Pénznem                    | HUF 💌                 |           |  |
|                       | Ellenőrző összeg           | 2.850.000             |           |  |
|                       |                            |                       |           |  |
|                       | Címlet                     | Mennyiség             | Összeg    |  |
|                       | 500 használt 🔽             | 100                   | 50.000    |  |
|                       | 1.000 használt 🔽           | 200                   | 200.000   |  |
|                       | 2.000 használt 🔽           | 300                   | 600.000   |  |
|                       | 5.000 használt 💌           | 400                   | 2.000.000 |  |
|                       |                            | Összesen:             | 2.850.000 |  |

A képernyő mezői inaktívak, ezen a felületen módosításra nincs lehetőség.

Az elkülönített készlet felhasználás ügyleteket a lista képernyőn dátum és ügylet indító alapján lehet szűrni.

Ügylet indító alapján:

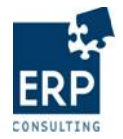

| Ügylet in | dító: | Összes 💌             |
|-----------|-------|----------------------|
| )9 -tól   | 20    | Összes               |
|           |       | Raiffeisen Bank ZRt. |
| itusz     | Dát   | OTP Bank NyRt.       |
| horizo    | 2040  | 141.00               |

# Dátum (intervallum) alapján:

|                         | Ügylet indító: Összes 💌           |
|-------------------------|-----------------------------------|
| Dátum:                  | 20101109 -tól 20101109 -ig Szűrés |
| << 2010 November >>     | Státusz Dátum Művelet             |
| <u> </u>                | Létrehozva 2010.11.09             |
| 31 1 2 3 4 5 6          | Létrehozva 2010.11.09             |
|                         | Létrehozva 2010.11.09             |
| 7 8 9 10 11 12 13       | Létrehozva 2010.11.09             |
| 14 15 16 17 18 19 20    | Létrehozva 2010.11.09             |
| 21 22 23 24 25 26 27    | Létrehozva 2010.11.09             |
| <b>28 29 30</b> 1 2 3 4 | Létrehozva 2010.11.09             |
| 5 6 7 8 9 10 11         | Létrehozva 2010.11.09             |
|                         | Létrehozva 2010.11.09             |
| Mainap                  | Létrehozva 2010.11.09             |
| 10.000 ПОГ              | Létrehozva 2010.11.09             |

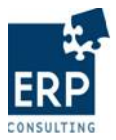

## 5 Lekérdezések

A webes felületen található lekérdezésekhez a KPL munkatársai mellett az ügyfelek (hitelintézetek és Magyar Posta) és a készlet kezelők is hozzáférhetnek.

## 5.1 Elkülönített készlet lekérdezése

Az ügyfelek egyes készlet kezelőiknél tárolt és lejelentett készleteik lekérdezése a webes felületen minden felhasználó számára elérhető.

A készlet kezelő valamennyi, általa elkülönített készlet adataihoz hozzáfér. Egy hitelintézet (vagy a Magyar Posta) minden saját készlet lejelentést listázhat, készlet kezelőtől függetlenül. A lekérdezés a webes felületen a *Kihelyezett készlet lekérdezése* menüpontból indítható.

| Készlet elkülönítése               |
|------------------------------------|
| Elkülönített készlet válasz        |
| Készlet felhasználása              |
| Kihelyezett készlet<br>lekérdezése |
| Kihelyezett készlet ellenőrzése    |

A szelekciós képernyőn van lehetőség a listában megjelenő ügylet indítók és készlet kezelők kiválasztására, valamint a dátum-intervallum pontosítására.

| Kihelyezett készlet lekérdezése | Kihelyezett készlet lekérdezése |                                                              |
|---------------------------------|---------------------------------|--------------------------------------------------------------|
| Ügylet indîtó                   |                                 |                                                              |
| Készlet kezelő                  |                                 |                                                              |
| Értéknap                        |                                 | 20101111 -tól 20101111 -ig Értéknap intervallum beállítása 💌 |
| Pénznem                         |                                 | HUF 💌                                                        |
|                                 |                                 | Lekérdezés                                                   |

- Ügylet indító
  - o Ügyfél felhasználója: csak a felhasználó saját szervezete választható ki
  - Készlet kezelő: az összes olyan szervezet, ahol az adott készlet kezelő a kihelyezett készlet kezelésére jogosult (partnerszerep-összerendelés létezik)

Ha a mező üresen marad, akkor az összes lehetséges ügylet indítóra megtörténik a lekérdezés.

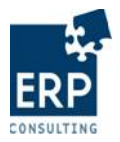

- Készlet kezelő
  - Ügyfél felhasználója: az összes olyan szervezet, mely az adott ügyfél elkülönített készletét kezelheti (partnerszerep-összerendelés létezik)
  - o Készlet kezelő: csak a felhasználó saját szervezete választható ki

Ha a mező üresen marad, akkor az összes lehetséges készlet kezelőre megtörténik a lekérdezés.

- Értéknap
  - Aktuális hét
  - Előző hét
  - Aktuális hónap
  - Előző hónap
  - o Aktuális év

A "tól-ig" dátum értéke manuálisan is kiválasztható, alapértelmezettként az aktuális napra történik a lekérdezés.

- Pénznem
  - o HUF
  - EUR (\* jelenleg nincs használatban)

Az adatok lekérése a Lekérdezés ikonnal indítható.

| Kihelyezett készlet lekérdezése | Kihelyezett készlet lekérdezése |                        |                   |
|---------------------------------|---------------------------------|------------------------|-------------------|
| Ügylet indító                   |                                 |                        | •                 |
| Készlet kezelő                  |                                 |                        |                   |
| Értéknap                        |                                 | 20100101 -tól 20101231 | -ig aktuális év 💌 |
| Pénznem                         |                                 | HUF 🔻                  |                   |
|                                 | Leké                            | irdezés                |                   |

A megjelenő listában a kiválasztott időszakon belül értéknaponként, ügyfélre és készlet kezelőre lebontva jelenik meg az elkülönített készlet értéke.

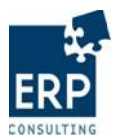

| Kihelyezett keszlet lekerdezese – Kihelyezett k     | eszlet lekerdezese         |            |              |
|-----------------------------------------------------|----------------------------|------------|--------------|
| Lista letöltése Lista letöltése szumma sorok nélkül |                            |            |              |
| Ügylet indító                                       | Készlet kezelő             | Értéknap   | Összeg (HUF) |
| Magyar Külkereskedelmi Bank Zrt.                    | Group 4 Securicor          | 2010.11.05 | 38.500.000   |
|                                                     | Group 4 Securicor          |            | 38.500.000   |
| Magyar Külkereskedelmi Bank Zrt.                    | Brink s C.L. Hungária ZRt. | 2010.11.05 | 5.000.500    |
| Magyar Külkereskedelmi Bank Zrt.                    | Brink s C.L. Hungária ZRt. | 2010.11.08 | 5.000.500    |
|                                                     | Brink s C.L. Hungária ZRt. |            | 10.001.000   |
| Magyar Külkereskedelmi Bank Zrt.                    |                            |            | 48.501.000   |
|                                                     |                            |            |              |

A riportban ügylet indítóra, valamint készlet kezelőre az összesített adatok is láthatóak.

| Ügylet indito                    | Készlet kezelő             | Értéknap   | Összeg (HUF |
|----------------------------------|----------------------------|------------|-------------|
| lagyar Külkereskedelmi Bank Zrt. | Group 4 Securicor          | 2010.11.05 | 38.500.00   |
|                                  | Group 4 Securicor          |            | 38.500.00   |
| laqyar Külkereskedelmi Bank Zrt. | Brink s C.L. Hungária ZRt. | 2010.11.05 | 5.000.50    |
| lagyar Külkereskedelmi Bank Zrt. | Brink s C.L. Hungária ZRt. | 2010.11.08 | 5.000.50    |
|                                  | Brink s C.L. Hungária ZRt. |            | 10.001.00   |
| Aaqyar Külkereskedelmi Bank Zrt. |                            |            | 48.501.00   |
| IB Bank ZRt.                     | Group 4 Securicor          | 2010.11.04 | 1.000.00    |
|                                  | Group 4 Securicor          |            | 1.000.00    |
| IB Bank ZRt.                     | Brink s C.L. Hungária ZRt. | 2010.11.08 | 251.000.00  |
|                                  | Brink s C.L. Hungária ZRt. |            | 251.000.00  |
| IB Bank ZRt.                     |                            |            | 252.000.00  |
| OTP Bank NyRt.                   | Group 4 Securicor          | 2010.11.05 | 300.000.00  |
| TP Bank NyRt.                    | Group 4 Securicor          | 2010.11.08 | 60.00       |
|                                  | Group 4 Securicor          |            | 300.060.00  |
| OTP Bank NyRt.                   |                            |            | 300.060.00  |
| Raiffeisen Bank ZRt.             | Group 4 Securicor          | 2010.11.07 | 65.00       |
| Raiffeisen Bank ZRt.             | Group 4 Securicor          | 2010.11.08 | 2.000.00    |
| Raiffeisen Bank ZRt.             | Group 4 Securicor          | 2010.11.08 | 1.450.00    |
| Raiffeisen Bank ZRt.             | Group 4 Securicor          | 2010.11.08 | 220.00      |
|                                  | Group 4 Securicor          |            | 3.735.00    |
| aiffeisen Bank ZRt.              |                            |            | 3.735.00    |
| laqvar Posta ZRt.                | Group 4 Securicor          | 2010.11.04 | 40.000.00   |
| lagvar Posta ZRt.                | Group 4 Securicor          | 2010.11.05 | 1.00        |
|                                  | Group 4 Securicor          |            | 40.001.00   |
| lagvar Posta ZRt.                | Brink s C.L. Hungária ZRt. | 2010.11.08 | 100.000.00  |
|                                  | Brink s C.L. Hungária ZRt. |            | 100.000.00  |
| Aagvar Posta ZRt.                |                            |            | 140.001.00  |
|                                  |                            |            | 744 207 00  |

A példában a 2010-es évre történt lekérdezés a hitelintézetek és a Magyar Posta lejelentett készleteire vonatkozóan.

A listában először ügylet indítónként láthatók a napi lejelentések az egyes készlet kezelőkre felbontva. Készlet kezelőnként, majd az adott hitelintézetre is megtörténik a készlet értékek összegzése.

A lista alján található "ÖSSZESEN" sor a listában található valamennyi lejelentés értékét összesíti.

A lekérdezés két változatban (teljes lista, lista szumma sorok nélkül) CSV-formátumban letölthető.

Ehhez a listaképernyő tetején lévő <sup>Lista letöltése</sup> vagy <sup>Lista letöltése szumma sorok nélkül</sup> gombot kell választani.

Ezután a felugró ablakon lehet választani a fájl letöltése vagy megnyitása között.

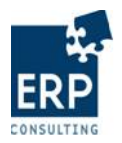

|           | DKIT                                                                                                    | V OKIAI |
|-----------|----------------------------------------------------------------------------------------------------|---------|
| File Down | iload 🔀                                                                                                    |         |
| Do you    | want to open or save this file?                                                                                                    |         |
| a,        | Name: BKPR_RIPORT20101101_20101130.csv<br>Type: Microsoft Office Excel Comma Separated Values Fil<br>From: sap4.mnb.hu<br>ppenSaveCancel                                                 |         |
| 2         | While files from the Internet can be useful, some files can potentially<br>harm your computer. If you do not trust the source, do not open or<br>save this file. <u>What's the risk?</u> |         |

Az \_\_\_\_\_\_t választva azonnali megnyitásra, míg a \_\_\_\_\_\_gombra kattintva

letöltésre van lehetőség.

A riport adatai CSV-formátumban jelennek meg:

| Ügylet indító                    | Készlet kezelő             | Értéknap   | Összeg (HUF) |
|----------------------------------|----------------------------|------------|--------------|
| Magyar Külkereskedelmi Bank Zrt. | Group 4 Securicor          | 2010.11.05 | 38 500 000   |
|                                  | Group 4 Securicor          |            | 38 500 000   |
| Magyar Külkereskedelmi Bank Zrt. | Brink s C.L. Hungária ZRt. | 2010.11.05 | 5 000 500    |
| Magyar Külkereskedelmi Bank Zrt. | Brink s C.L. Hungária ZRt. | 2010.11.08 | 5 000 500    |
|                                  | Brink s C.L. Hungária ZRt. |            | 10 001 000   |
| Magyar Külkereskedelmi Bank Zrt. |                            |            | 48 501 000   |
| CIB Bank ZRt.                    | Group 4 Securicor          | 2010.11.04 | 1 000 000    |
| CIB Bank ZRt.                    | Group 4 Securicor          | 2010.11.12 | 5 000 000    |
|                                  | Group 4 Securicor          |            | 6 000 000    |
| CIB Bank ZRt.                    | Brink s C.L. Hungária ZRt. | 2010.11.08 | 251 000 000  |
|                                  | Brink s C.L. Hungária ZRt. |            | 251 000 000  |
| CIB Bank ZRt.                    |                            |            | 257 000 000  |
| OTP Bank NyRt.                   | Group 4 Securicor          | 2010.11.05 | 300 000 000  |
| OTP Bank NyRt.                   | Group 4 Securicor          | 2010.11.08 | 60 000       |
| OTP Bank NyRt.                   | Group 4 Securicor          | 2010.11.12 | 6 000 000    |
|                                  | Group 4 Securicor          |            | 306 060 000  |
| OTP Bank NyRt.                   |                            |            | 306 060 000  |
| Raiffeisen Bank ZRt.             | Group 4 Securicor          | 2010.11.07 | 65 000       |
| Raiffeisen Bank ZRt.             | Group 4 Securicor          | 2010.11.08 | 2 000 000    |
| Raiffeisen Bank ZRt.             | Group 4 Securicor          | 2010.11.08 | 220 000      |
| Raiffeisen Bank ZRt.             | Group 4 Securicor          | 2010.11.08 | 1 450 000    |
|                                  | Group 4 Securicor          |            | 3 735 000    |
| Raiffeisen Bank ZRt.             |                            |            | 3 735 000    |
| Magyar Posta ZRt.                | Group 4 Securicor          | 2010.11.04 | 40 000 000   |
| Magyar Posta ZRt.                | Group 4 Securicor          | 2010.11.05 | 1 000        |
|                                  | Group 4 Securicor          |            | 40 001 000   |
| Magyar Posta ZRt.                | Brink s C.L. Hungária ZRt. | 2010.11.08 | 100 000 000  |
|                                  | Brink s C.L. Hungária ZRt. |            | 100 000 000  |
| Magyar Posta ZRt.                |                            |            | 140 001 000  |
| ÖSSZESEN                         |                            |            | 755 297 000  |

Példa a lista letöltésére:

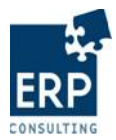

Példa a lista letöltésére szumma sorok nélkül:

| Ügylet indító                    | Készlet kezelő             | Értéknap   | Összeg (HUF) |  |
|----------------------------------|----------------------------|------------|--------------|--|
| Magyar Külkereskedelmi Bank Zrt. | Group 4 Securicor          | 2010.11.05 | 38 500 000   |  |
| Magyar Külkereskedelmi Bank Zrt. | Brink s C.L. Hungária ZRt. | 2010.11.05 | 5 000 500    |  |
| Magyar Külkereskedelmi Bank Zrt. | Brink s C.L. Hungária ZRt. | 2010.11.08 | 5 000 500    |  |
| CIB Bank ZRt.                    | Group 4 Securicor          | 2010.11.04 | 1 000 000    |  |
| CIB Bank ZRt.                    | Group 4 Securicor          | 2010.11.12 | 5 000 000    |  |
| CIB Bank ZRt.                    | Brink s C.L. Hungária ZRt. | 2010.11.08 | 251 000 000  |  |
| OTP Bank NyRt.                   | Group 4 Securicor          | 2010.11.05 | 300 000 000  |  |
| OTP Bank NyRt.                   | Group 4 Securicor          | 2010.11.08 | 60 000       |  |
| OTP Bank NyRt.                   | Group 4 Securicor          | 2010.11.12 | 6 000 000    |  |
| Raiffeisen Bank ZRt.             | Group 4 Securicor          | 2010.11.07 | 65 000       |  |
| Raiffeisen Bank ZRt.             | Group 4 Securicor          | 2010.11.08 | 2 000 000    |  |
| Raiffeisen Bank ZRt.             | Group 4 Securicor          | 2010.11.08 | 220 000      |  |
| Raiffeisen Bank ZRt.             | Group 4 Securicor          | 2010.11.08 | 1 450 000    |  |
| Magyar Posta ZRt.                | Group 4 Securicor          | 2010.11.04 | 40 000 000   |  |
| Magyar Posta ZRt.                | Group 4 Securicor          | 2010.11.05 | 1 000        |  |
| Magyar Posta ZRt.                | Brink s C.L. Hungária ZRt. | 2010.11.08 | 100 000 000  |  |
|                                  |                            |            |              |  |

A listában az összegeket tartalmazó oszlopban a számokkal további matematikai műveletek végezhetők.

| Ügylet indító                    | Készlet kezelő             | Értéknap   | Összeg (HUF) |  |
|----------------------------------|----------------------------|------------|--------------|--|
| Magyar Külkereskedelmi Bank Zrt. | Group 4 Securicor          | 2010.11.05 | 38 500 000   |  |
| Magyar Külkereskedelmi Bank Zrt. | Brink s C.L. Hungária ZRt. | 2010.11.05 | 5 000 500    |  |
| Magyar Külkereskedelmi Bank Zrt. | Brink s C.L. Hungária ZRt. | 2010.11.08 | 5 000 500    |  |
| CIB Bank ZRt.                    | Group 4 Securicor          | 2010.11.04 | 1 000 000    |  |
| CIB Bank ZRt.                    | Group 4 Securicor          | 2010.11.12 | 5 000 000    |  |
| CIB Bank ZRt.                    | Brink s C.L. Hungária ZRt. | 2010.11.08 | 251 000 000  |  |
| OTP Bank NyRt.                   | Group 4 Securicor          | 2010.11.05 | 300 000 000  |  |
| OTP Bank NyRt.                   | Group 4 Securicor          | 2010.11.08 | 60 000       |  |
| OTP Bank NyRt.                   | Group 4 Securicor          | 2010.11.12 | 6 000 000    |  |
| Raiffeisen Bank ZRt.             | Group 4 Securicor          | 2010.11.07 | 65 000       |  |
| Raiffeisen Bank ZRt.             | Group 4 Securicor          | 2010.11.08 | 2 000 000    |  |
| Raiffeisen Bank ZRt.             | Group 4 Securicor          | 2010.11.08 | 220 000      |  |
| Raiffeisen Bank ZRt.             | Group 4 Securicor          | 2010.11.08 | 1 450 000    |  |
| Magyar Posta ZRt.                | Group 4 Securicor          | 2010.11.04 | 40 000 000   |  |
| Magyar Posta ZRt.                | Group 4 Securicor          | 2010.11.05 | 1 000        |  |
| Magyar Posta ZRt.                | Brink s C.L. Hungária ZRt. | 2010.11.08 | 100 000 000  |  |
|                                  |                            |            |              |  |
|                                  |                            |            | =D17-D16     |  |
|                                  |                            |            |              |  |
|                                  |                            |            |              |  |

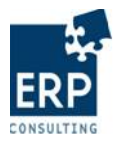

## 5.2 Tranzakciók lekérdezése

A BKPR felületről indítható tranzakció lekérdezés a rendszerben lévő készlet elkülönítések listázására használható. A felületen – a jogosultságok függvényében – a lejelentéseket ügyfél, készlet kezelő, dátum, illetve státusz alapján lehet listázni.

A lekérdezés indítása a Tranzakciók lekérdezése menüpontból indítható.

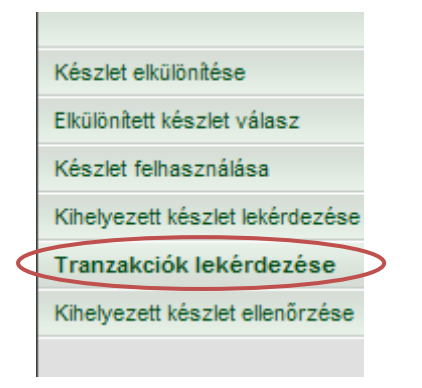

A kezdő képernyőn az ügylet indító és a készlet kezelő megadása után lehet kiválasztani a napot vagy dátumintervallumot, melyre a lekérdezést indítja a felhasználó.

| Tranzakciók lekérdezése Tranzakciók lekérdezése |                                                              |
|-------------------------------------------------|--------------------------------------------------------------|
| Ügylet indító                                   |                                                              |
| Készlet kezelő                                  | Group 4 Securicor 💌                                          |
| Értéknap                                        | 20101115 -tól 20101115 -ig Értéknap intervallum beállítása 💌 |
| Pénznem                                         | HUF V                                                        |
|                                                 | ☐ Összes státusz                                             |
|                                                 | Létrehozva                                                   |
|                                                 | 🗌 Ügyfél által részben aláírva                               |
|                                                 | 🗖 Ügyfél által aláírva                                       |
|                                                 | Készlet meghatározva                                         |
|                                                 | 🔲 Ügyfél és készlet kezelő által aláírva                     |
|                                                 | Készlet kezelő által visszautasított                         |
| Státusz                                         | Elküldve                                                     |
|                                                 | 🗖 BizTalk által elutasított (Ügyfél aláírás hibás)           |
|                                                 | BizTalk által elutasított (Készlet kezelő aláírás hibás)     |
|                                                 | BizTal által továbbított (Inforex felé)                      |
|                                                 | 🗖 Egyéb BizTalk által visszaadott hiba                       |
|                                                 | MNB által elutasított (Inforex könyvelés hibás)              |
|                                                 | MNB által lekönyvelt                                         |
|                                                 | Ellenőrzött                                                  |
|                                                 | Lekérdezés                                                   |
|                                                 |                                                              |

Az értéknap intervallum megadásához előre definiált segítségek állnak rendelkezésre.

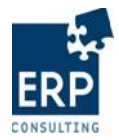

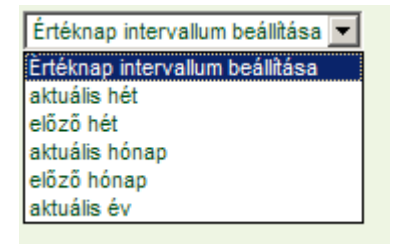

Ügylet indító ügyfélként a felhasználó saját szervezete, készlet kezelőként a hozzá tartozó hitelintézetek vagy a Magyar Posta lehet.

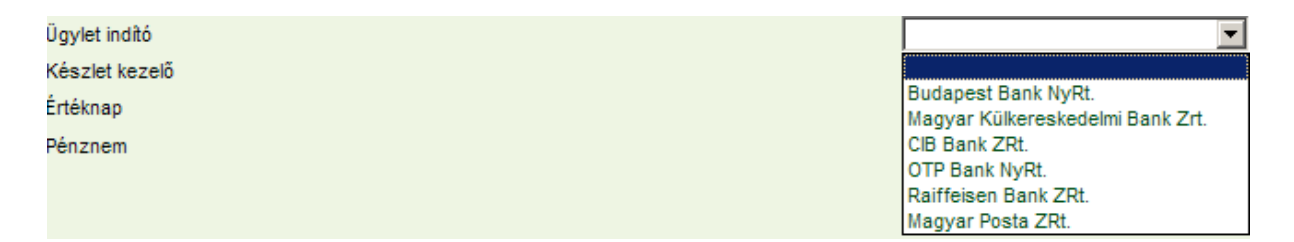

A lekérdezés státuszokra is indítható – amennyiben minden státuszú tranzakcióra szükség van, az van, az van, az jelölőmezőt kell bepipálni. Ekkor minden státusz megjelölt lesz.

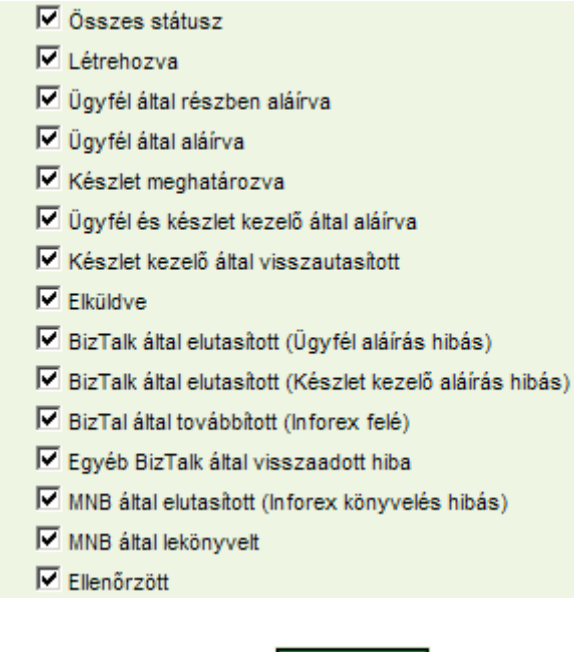

Az adatok lekérése a Lekérdezés ikonnal indítható.

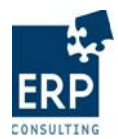

| Tranzakciók lekérdezése Tr            | ranzakciók lekéro    | lezése             |                              |                                     |            |                        |                    |
|---------------------------------------|----------------------|--------------------|------------------------------|-------------------------------------|------------|------------------------|--------------------|
| Lista letöltése Lista letöltése szumm | a sorok nélkül Lista | letöltése címletje | gyzékkel Lista letöltése o   | ímletjegyzékkel szumma sorok        | nélkül     | Tranzakciótörténet let | öltése             |
| Ügylet indító                         | Készlet kezelő       | Értéknap           | Összeg (HUF)                 | Státusz                             |            | Művelet                |                    |
| Magyar Külkereskedelmi Bank Zrt.      | Group 4 Securicor    | 2010.11.12         | 58.000.000                   | MNB által lekönyvelt                |            | Címletjegyzék          | Tranzakciótörténet |
| Magyar Külkereskedelmi Bank Zr        | t.                   |                    | 58.000.000                   |                                     |            | Címletjegyzék          |                    |
| CIB Bank ZRt.                         | Group 4 Securicor    | 2010.11.12         | 5.000.000                    | MNB által lekönyvelt                |            | Címletjegyzék          | Tranzakciótörténet |
| CIB Bank ZRt.                         |                      |                    | 5.000.000                    |                                     |            | Címletjegyzék          |                    |
| OTP Bank NyRt.                        | Group 4 Securicor    | 2010.11.08         | 60.000                       | Ellenőrzött                         |            | Címletjegyzék          | Tranzakciótörténet |
| OTP Bank NyRt.                        | Group 4 Securicor    | 2010.11.09         | 8.060.000 BizTa              | lk által elutasított (Ügyfél aláírá | is hibás)  | Címletjegyzék          | Tranzakciótörténet |
| OTP Bank NyRt.                        | Group 4 Securicor    | 2010.11.10         | 4.007.000 MNB á              | ltal elutasított (Inforex könyvel   | és hibás)  | Címletjegyzék          | Tranzakciótörténet |
| OTP Bank NyRt.                        | Group 4 Securicor    | 2010.11.10         | 4.007.000 BizTa              | lk által elutasított (Ügyfél aláírá | is hibás)  | Címletjegyzék          | Tranzakciótörténet |
| OTP Bank NyRt.                        | Group 4 Securicor    | 2010.11.11         | 64.000 MNB á                 | ltal elutasított (Inforex könyvel   | és hibás)  | Címletjegyzék          | Tranzakciótörténet |
| OTP Bank NyRt.                        | Group 4 Securicor    | 2010.11.12         | 6.000.000                    | MNB által lekönyvelt                |            | Címletjegyzék          | Tranzakciótörténet |
| OTP Bank NyRt.                        |                      |                    | 22.198.000                   |                                     |            | Címletjegyzék          |                    |
| Raiffeisen Bank ZRt.                  | Group 4 Securicor    | 2010.11.08         | 2.000.000                    | Létrehozva                          |            | Címletjegyzék          | Tranzakciótörténet |
| Raiffeisen Bank ZRt.                  | Group 4 Securicor    | 2010.11.08         | 500.000                      | Létrehozva                          |            | Címletjegyzék          | Tranzakciótörténet |
| Raiffeisen Bank ZRt.                  | Group 4 Securicor    | 2010.11.08         | 2.000.000                    | Létrehozva                          |            | Címletjegyzék          | Tranzakciótörténet |
| Raiffeisen Bank ZRt.                  | Group 4 Securicor    | 2010.11.08         | 1.450.000                    | MNB által lekönyvelt                |            | Címletjegyzék          | Tranzakciótörténet |
| Raiffeisen Bank ZRt.                  | Group 4 Securicor    | 2010.11.08         | 220.000                      | Ellenőrzött                         |            | Címletjegyzék          | Tranzakciótörténet |
| Raiffeisen Bank ZRt.                  | Group 4 Securicor    | 2010.11.08         | 2.000.000                    | Létrehozva                          |            | Címletjegyzék          | Tranzakciótörténet |
| Raiffeisen Bank ZRt.                  | Group 4 Securicor    | 2010.11.08         | 2.000.000                    | Ellenőrzött                         |            | Címletjegyzék          | Tranzakciótörténet |
| Raiffeisen Bank ZRt.                  | Group 4 Securicor    | 2010.11.09         | 2.000.000                    | Létrehozva                          |            | Címletjegyzék          | Tranzakciótörténet |
| Raiffeisen Bank ZRt.                  | Group 4 Securicor    | 2010.11.09         | 2.000.000                    | (észlet kezelő által visszautas     | itott      | Címletjegyzék          | Tranzakciótörténet |
| Raiffeisen Bank ZRt.                  | Group 4 Securicor    | 2010.11.12         | 1.000.000 BizTa              | lk által elutasított (Ügyfél aláírá | is hibás)  | Címletjegyzék          | Tranzakciótörténet |
| Raiffeisen Bank ZRt.                  |                      |                    | 15.170.000                   |                                     |            | Címletjegyzék          |                    |
| Magyar Posta ZRt.                     | Group 4 Securicor    | 2010.11.11         | 10.000 MNB á                 | ltal elutasított (Inforex könyvel   | és hibás)  | Címletjegyzék          | Tranzakciótörténet |
| Magyar Posta ZRt.                     | Group 4 Securicor    | 2010.11.11         | 10.000 MNB á                 | ltal elutasított (Inforex könyvel   | és hibás)  | Címletjegyzék          | Tranzakciótörténet |
| Magyar Posta ZRt.                     | Group 4 Securicor    | 2010.11.12         | 10.000.000 MNB á             | ltal elutasított (Inforex könyvel   | és hibás)  | Címletjegyzék          | Tranzakciótörténet |
| Magyar Posta ZRt.                     |                      |                    | 10.020.000                   |                                     |            | Címletjegyzék          |                    |
| ÖSSZESEN                              |                      |                    | 110.388.000                  |                                     |            | Címletjegyzék          |                    |
|                                       |                      | Összes Címlet      | ijegyzék megjelenítése/elrej | ése Č                               | sszes Trar | nzakciótörténet megje  | lenítése/elrejtése |
|                                       |                      |                    | Vissza                       |                                     |            |                        |                    |

A lekérdezés ügylet indítónként és készlet kezelőnként tartalmazza a szelektált státuszú készlet elkülönítéseket. További műveletként az ehhez tartozó címletjegyzék is megjeleníthető, a <u>Címletjegyzék</u> gomb megnyomásával.

| Ügylet indító                    | Készlet kezelő    | Értéknap   | Összeg (HUF) | Státus         | Ľ               | Művelet       |        |                 |
|----------------------------------|-------------------|------------|--------------|----------------|-----------------|---------------|--------|-----------------|
| Magyar Külkereskedelmi Bank Zrt. | Group 4 Securicor | 2010.11.12 | 58.000.000   | MNB által lekö | nyvelt          | Címletjegyzék | Tra    | nzakciótörténet |
|                                  |                   |            |              |                | Címlet cikksz   | ám Mennyis    | ség    | Összeg          |
|                                  |                   |            |              |                | 500 használt    | • 0           |        | 0               |
|                                  |                   |            |              | Γ              | 1.000 használt  | ▼ 1.000       |        | 1.000.000       |
|                                  |                   |            |              |                | 2.000 használt  | 1.000         |        | 2.000.000       |
|                                  |                   |            |              |                | 5.000 használt  | ▼ 1.000       |        | 5.000.000       |
|                                  |                   |            |              |                | 10.000 használt | ▼ 1.000       |        | 10.000.000      |
|                                  |                   |            |              |                | 20.000 használt | 2.000         |        | 40.000.000      |
|                                  |                   |            |              |                |                 | Ös            | zesen: | 58.000.000      |
| Magyar Külkereskedelmi Bank Zrt  |                   |            | 58.000.000   |                |                 | Címletjegyzék |        |                 |

Emellett lekérdezhető a teljes elkülönítés története, melynek részletezése a Tranzakciótörténet ikonnal indítható.

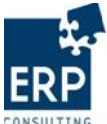

|                                  |                   |            | BKPR oktatási an | iyag           |             |                |                        | LUNS         | OLIING     |
|----------------------------------|-------------------|------------|------------------|----------------|-------------|----------------|------------------------|--------------|------------|
| Ügylet indító                    | Készlet kezelő    | Értéknap   | Összeg (HUF)     | Státus         | Z           | Műv            | elet                   |              |            |
| Magyar Külkereskedelmi Bank Zrt. | Group 4 Securicor | 2010.11.12 | 58.000.000       | MNB által lekö | önyvelt     | Cím            | letjegyzék             | Tranzakciótö | orténet    |
|                                  |                   |            |                  |                | Címlet cikk | szám           | Mennyiség              | Öss          | zeg        |
|                                  |                   |            |                  |                | 500 használ | t 💌            | 0                      |              | 0          |
|                                  |                   |            |                  |                | 1.000 haszn | ált 💌          | 1.000                  | 1            | .000.000   |
|                                  |                   |            |                  |                | 2.000 haszn | ált 💌          | 1.000                  | 2            | 2.000.000  |
|                                  |                   |            |                  |                | 5.000 haszn | ált 💌          | 1.000                  | 5            | 5.000.000  |
|                                  |                   |            |                  |                | 10.000 hasz | nált 💌         | 1.000                  | 10           | 000.000    |
|                                  |                   |            |                  |                | 20.000 hasz | nált 💌         | 2.000                  | 40           | 000.000    |
|                                  |                   |            |                  |                | ,           |                | Összeser               | : 58         | .000.000   |
|                                  |                   |            | Felhasználó      | Felhaszná      | ló neve     | Sta            | átusz                  | Dátum        | ldő        |
|                                  |                   |            | SZILVI           | GROUP4 US      | ER1 Létreh  | ozva           |                        | 2010.11.12   | 2 10:59:02 |
|                                  |                   |            | B103             | BELLA MKB      | Létreh      | ozva           |                        | 2010.11.12   | 2 13:52:07 |
|                                  |                   |            | B103             | BELLA MKB      | Ügyfél      | által részi    | ben aláírva            | 2010.11.12   | 2 13:52:18 |
|                                  |                   |            | B103             | BELLA MKB      | Ügyfél      | l által aláírv | /a                     | 2010.11.12   | 2 13:52:44 |
|                                  |                   |            | B103             | BELLA MKB      | Készle      | et meghatá     | rozva                  | 2010.11.12   | 2 13:52:50 |
|                                  |                   |            | B103             | BELLA MKB      | Ügyfél      | l és készle    | t kezelő által aláírva | 2010.11.12   | 2 13:53:12 |
|                                  |                   |            | B103             | BELLA MKB      | Elküldv     | /e             |                        | 2010.11.12   | 2 13:53:16 |
|                                  |                   |            | B103             | BELLA MKB      | BizTal      | által továb    | bított (Inforex felé)  | 2010.11.12   | 13:53:52   |
|                                  |                   |            | B103             | BELLA MKB      | MNB á       | Ital leköny    | velt                   | 2010.11.12   | 13:54:52   |

| Az                                                | összes | elkülönítésre | elkülönítésre vonatkozó c |  | ímletjegyzékek |      | jelenítl  | meg    | а     |   |
|---------------------------------------------------|--------|---------------|---------------------------|--|----------------|------|-----------|--------|-------|---|
| Összes Címletjegyzék megjelenítése/elrejtése      |        |               |                           |  | ] gombbal,     | а    | történeti | adatok | pedig | a |
| Összes Tranzakciótörténet megjelenítése/elrejtése |        |               |                           |  | re katti       | intv | va.       |        | 1 0   |   |

A megjelenő lista több szempont szerint is letölthető:

• Lista letöltése : a megadott szelekciós feltételeknek megfelelő elkülönítések kerülnek listázásra, címletjegyzék és tranzakció történet nélkül, de az összesítő sorokat tartalmazva

| Ügylet indító                    | Készlet kezelő    | Értéknap   | Összeg (HUF) |
|----------------------------------|-------------------|------------|--------------|
| Magyar Külkereskedelmi Bank Zrt. | Group 4 Securicor | 2010.11.12 | 58 000 000   |
| Magyar Külkereskedelmi Bank Zrt. |                   |            | 58 000 000   |
| CIB Bank ZRt.                    | Group 4 Securicor | 2010.11.12 | 5 000 000    |
| CIB Bank ZRt.                    |                   |            | 5 000 000    |
| OTP Bank NyRt.                   | Group 4 Securicor | 2010.11.08 | 60 000       |
| OTP Bank NyRt.                   | Group 4 Securicor | 2010.11.09 | 8 060 000    |
| OTP Bank NyRt.                   | Group 4 Securicor | 2010.11.10 | 4 007 000    |
| OTP Bank NyRt.                   | Group 4 Securicor | 2010.11.10 | 4 007 000    |
| OTP Bank NyRt.                   | Group 4 Securicor | 2010.11.11 | 64 000       |
| OTP Bank NyRt.                   | Group 4 Securicor | 2010.11.12 | 6 000 000    |
| OTP Bank NyRt.                   |                   |            | 22 198 000   |
| Raiffeisen Bank ZRt.             | Group 4 Securicor | 2010.11.08 | 2 000 000    |
| Raiffeisen Bank ZRt.             | Group 4 Securicor | 2010.11.08 | 500 000      |
| Raiffeisen Bank ZRt.             | Group 4 Securicor | 2010.11.08 | 2 000 000    |
| Raiffeisen Bank ZRt.             | Group 4 Securicor | 2010.11.08 | 1 450 000    |
| Raiffeisen Bank ZRt.             | Group 4 Securicor | 2010.11.08 | 220 000      |
| Raiffeisen Bank ZRt.             | Group 4 Securicor | 2010.11.08 | 2 000 000    |
|                                  |                   |            |              |

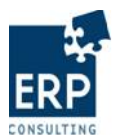

• Lista letöltése szumma sorok nélkül : a megadott szelekciós feltételeknek megfelelő elkülönítések kerülnek listázásra, címletjegyzék és tranzakció történet nélkül, az összesítő sorokat sem tartalmazva

| Ügylet indító                    | Készlet kezelő    | Értéknap   | Összeg (HUF) |
|----------------------------------|-------------------|------------|--------------|
| Magyar Külkereskedelmi Bank Zrt. | Group 4 Securicor | 2010.11.12 | 58 000 000   |
| CIB Bank ZRt.                    | Group 4 Securicor | 2010.11.12 | 5 000 000    |
| OTP Bank NyRt.                   | Group 4 Securicor | 2010.11.08 | 60 000       |
| OTP Bank NyRt.                   | Group 4 Securicor | 2010.11.09 | 8 060 000    |
| OTP Bank NyRt.                   | Group 4 Securicor | 2010.11.10 | 4 007 000    |
| OTP Bank NyRt.                   | Group 4 Securicor | 2010.11.10 | 4 007 000    |
| OTP Bank NyRt.                   | Group 4 Securicor | 2010.11.11 | 64 000       |
| OTP Bank NyRt.                   | Group 4 Securicor | 2010.11.12 | 6 000 000    |
| Raiffeisen Bank ZRt.             | Group 4 Securicor | 2010.11.08 | 2 000 000    |
| Raiffeisen Bank ZRt.             | Group 4 Securicor | 2010.11.08 | 500 000      |
| Raiffeisen Bank ZRt.             | Group 4 Securicor | 2010.11.08 | 2 000 000    |
| Raiffeisen Bank ZRt.             | Group 4 Securicor | 2010.11.08 | 1 450 000    |
| Raiffeisen Bank ZRt.             | Group 4 Securicor | 2010.11.08 | 220 000      |
| Raiffeisen Bank ZRt.             | Group 4 Securicor | 2010.11.08 | 2 000 000    |
|                                  |                   |            |              |

• Lista letöltése címletjegyzékkel : a megadott szelekciós feltételeknek megfelelő elkülönítések kerülnek listázásra, címletjegyzékkel, az összesítő sorokat tartalmazva

| Ügylet indító                    | Készlet kezelő    | Értéknap   | Összeg (HUF) | Címlet cikkszám | Mennyiség | Összeg (HUF) |
|----------------------------------|-------------------|------------|--------------|-----------------|-----------|--------------|
| Magyar Külkereskedelmi Bank Zrt. | Group 4 Securicor | 2010.11.12 | 58 000 000   |                 |           |              |
| Magyar Külkereskedelmi Bank Zrt. | Group 4 Securicor | 2010.11.12 | 58 000 000   | HBA001000ABTHF  | 1 000     | 1 000 000    |
| Magyar Külkereskedelmi Bank Zrt. | Group 4 Securicor | 2010.11.12 | 58 000 000   | HBA002000AATHF  | 1 000     | 2 000 000    |
| Magyar Külkereskedelmi Bank Zrt. | Group 4 Securicor | 2010.11.12 | 58 000 000   | HBA005000AATHF  | 1 000     | 5 000 000    |
| Magyar Külkereskedelmi Bank Zrt. | Group 4 Securicor | 2010.11.12 | 58 000 000   | HBA010000AATHF  | 1 000     | 10 000 000   |
| Magyar Külkereskedelmi Bank Zrt. | Group 4 Securicor | 2010.11.12 | 58 000 000   | HBA020000AATHF  | 2 000     | 40 000 000   |
| Magyar Külkereskedelmi Bank Zrt. |                   |            | 58 000 000   |                 |           |              |
| Magyar Külkereskedelmi Bank Zrt. |                   |            | 58 000 000   | HBA001000ABTHF  | 1 000     | 1 000 000    |
| Magyar Külkereskedelmi Bank Zrt. |                   |            | 58 000 000   | HBA002000AATHF  | 1 000     | 2 000 000    |
| Magyar Külkereskedelmi Bank Zrt. |                   |            | 58 000 000   | HBA005000AATHF  | 1 000     | 5 000 000    |
| Magyar Külkereskedelmi Bank Zrt. |                   |            | 58 000 000   | HBA010000AATHF  | 1 000     | 10 000 000   |
| Magyar Külkereskedelmi Bank Zrt. |                   |            | 58 000 000   | HBA020000AATHF  | 2 000     | 40 000 000   |
| CIB Bank ZRt.                    | Group 4 Securicor | 2010.11.12 | 5 000 000    |                 |           |              |
| CIB Bank ZRt.                    | Group 4 Securicor | 2010.11.12 | 5 000 000    | HBA005000AATHF  | 1 000     | 5 000 000    |
| CIB Bank ZRt.                    |                   |            | 5 000 000    |                 |           |              |
| CIB Bank ZRt.                    |                   |            | 5 000 000    | HBA005000AATHF  | 1 000     | 5 000 000    |
| OTP Bank NyRt.                   | Group 4 Securicor | 2010.11.08 | 60 000       |                 |           |              |
| OTP Bank NyRt.                   | Group 4 Securicor | 2010.11.08 | 60 000       | HBA000500AATHF  | 100       | 50 000       |
| OTP Bank NyRt.                   | Group 4 Securicor | 2010.11.08 | 60 000       | HBA001000ABTHF  | 10        | 10 000       |
| OTP Bank NyRt.                   | Group 4 Securicor | 2010.11.09 | 8 060 000    |                 |           |              |
| OTP Bank NyRt.                   | Group 4 Securicor | 2010.11.09 | 8 060 000    | HBA000500AATHF  | 100       | 50 000       |
| OTP Bank NyRt.                   | Group 4 Securicor | 2010.11.09 | 8 060 000    | HBA001000ABTHF  | 10        | 10 000       |
| OTP Bank NyRt.                   | Group 4 Securicor | 2010.11.09 | 8 060 000    | HBA002000AATHF  | 4 000     | 8 000 000    |

• Lista letöltése címletjegyzékkel szumma sorok nélkül : a megadott szelekciós feltételeknek megfelelő elkülönítések kerülnek listázásra, címletjegyzékkel, az összesítő sorok nélkül

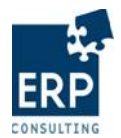

|                                  |                   | DKI K OKtatasi aliyag |              |                 |           |              |  |  |
|----------------------------------|-------------------|-----------------------|--------------|-----------------|-----------|--------------|--|--|
| Ügylet indító                    | Készlet kezelő    | Értéknap              | Összeg (HUF) | Címlet cikkszám | Mennyiség | Összeg (HUF) |  |  |
| Magyar Külkereskedelmi Bank Zrt. | Group 4 Securicor | 2010.11.12            | 58 000 000   |                 |           |              |  |  |
| Magyar Külkereskedelmi Bank Zrt. | Group 4 Securicor | 2010.11.12            | 58 000 000   | HBA001000ABTHF  | 1 000     | 1 000 000    |  |  |
| Magyar Külkereskedelmi Bank Zrt. | Group 4 Securicor | 2010.11.12            | 58 000 000   | HBA002000AATHF  | 1 000     | 2 000 000    |  |  |
| Magyar Külkereskedelmi Bank Zrt. | Group 4 Securicor | 2010.11.12            | 58 000 000   | HBA005000AATHF  | 1 000     | 5 000 000    |  |  |
| Magyar Külkereskedelmi Bank Zrt. | Group 4 Securicor | 2010.11.12            | 58 000 000   | HBA010000AATHF  | 1 000     | 10 000 000   |  |  |
| Magyar Külkereskedelmi Bank Zrt. | Group 4 Securicor | 2010.11.12            | 58 000 000   | HBA020000AATHF  | 2 000     | 40 000 000   |  |  |
| CIB Bank ZRt.                    | Group 4 Securicor | 2010.11.12            | 5 000 000    |                 |           |              |  |  |
| CIB Bank ZRt.                    | Group 4 Securicor | 2010.11.12            | 5 000 000    | HBA005000AATHF  | 1 000     | 5 000 000    |  |  |
| OTP Bank NyRt.                   | Group 4 Securicor | 2010.11.08            | 60 000       |                 |           |              |  |  |
| OTP Bank NyRt.                   | Group 4 Securicor | 2010.11.08            | 60 000       | HBA000500AATHF  | 100       | 50 000       |  |  |
| OTP Bank NyRt.                   | Group 4 Securicor | 2010.11.08            | 60 000       | HBA001000ABTHF  | 10        | 10 000       |  |  |
| OTP Bank NyRt.                   | Group 4 Securicor | 2010.11.09            | 8 060 000    |                 |           |              |  |  |
| OTP Bank NyRt.                   | Group 4 Securicor | 2010.11.09            | 8 060 000    | HBA000500AATHF  | 100       | 50 000       |  |  |
| OTP Bank NyRt.                   | Group 4 Securicor | 2010.11.09            | 8 060 000    | HBA001000ABTHF  | 10        | 10 000       |  |  |
| OTP Bank NyRt.                   | Group 4 Securicor | 2010.11.09            | 8 060 000    | HBA002000AATHF  | 4 000     | 8 000 000    |  |  |
| OTP Bank NyRt.                   | Group 4 Securicor | 2010.11.10            | 4 007 000    |                 |           |              |  |  |
| OTP Bank NyRt.                   | Group 4 Securicor | 2010.11.10            | 4 007 000    | HBA000500AATHF  | 62        | 31 000       |  |  |
| OTP Bank NyRt.                   | Group 4 Securicor | 2010.11.10            | 4 007 000    | HBA001000ABTHF  | 16        | 16 000       |  |  |
| OTP Bank NyRt.                   | Group 4 Securicor | 2010.11.10            | 4 007 000    | HBA002000AATHF  | 30        | 60 000       |  |  |
| OTP Bank NyRt.                   | Group 4 Securicor | 2010.11.10            | 4 007 000    | HBA005000AATHF  | 440       | 2 200 000    |  |  |
| OTP Bank NyRt.                   | Group 4 Securicor | 2010.11.10            | 4 007 000    | HBA010000AATHF  | 50        | 500 000      |  |  |
| OTP Bank NyRt.                   | Group 4 Securicor | 2010.11.10            | 4 007 000    | HBA020000AATHF  | 60        | 1 200 000    |  |  |
| OTP Bank NyRt.                   | Group 4 Securicor | 2010.11.10            | 4 007 000    |                 |           |              |  |  |
| OTP Bank NyRt.                   | Group 4 Securicor | 2010.11.10            | 4 007 000    | HBA000500AATHF  | 62        | 31 000       |  |  |
| OTP Bank NyRt.                   | Group 4 Securicor | 2010.11.10            | 4 007 000    | HBA001000ABTHF  | 16        | 16 000       |  |  |
| OTP Bank NyRt.                   | Group 4 Securicor | 2010.11.10            | 4 007 000    | HBA002000AATHF  | 30        | 60 000       |  |  |
| OTP Bank NyRt.                   | Group 4 Securicor | 2010.11.10            | 4 007 000    | HBA005000AATHF  | 440       | 2 200 000    |  |  |
| OTP Bank NyRt.                   | Group 4 Securicor | 2010.11.10            | 4 007 000    | HBA010000AATHF  | 50        | 500 000      |  |  |
| OTP Bank NyRt.                   | Group 4 Securicor | 2010.11.10            | 4 007 000    | HBA020000AATHF  | 60        | 1 200 000    |  |  |

# Tranzakciótörténet letöltése : az elkülönítések részleteit, valamint az ügylet teljes tranzakciójának történetét és az adminisztratív részleteket tartalmazza

| Ügylet indító                    | Készlet kezelő    | Értéknap   | Összeg (HUF) | Felhasználó | Felhasználó neve | Státusz                                 | Dátum      | Idő      |
|----------------------------------|-------------------|------------|--------------|-------------|------------------|-----------------------------------------|------------|----------|
| Magyar Külkereskedelmi Bank Zrt. | Group 4 Securicor | 2010.11.12 | 58 000 000   |             |                  |                                         |            |          |
| Magyar Külkereskedelmi Bank Zrt. | Group 4 Securicor | 2010.11.12 | 58 000 000   | SZILVI      | GROUP4 USER1     | Létrehozva                              | 2010.11.12 | 10:59:02 |
| Magyar Külkereskedelmi Bank Zrt. | Group 4 Securicor | 2010.11.12 | 58 000 000   | B103        | BELLA MKB        | Létrehozva                              | 2010.11.12 | 13:52:07 |
| Magyar Külkereskedelmi Bank Zrt. | Group 4 Securicor | 2010.11.12 | 58 000 000   | B103        | BELLA MKB        | Ügyfél által részben aláírva            | 2010.11.12 | 13:52:18 |
| Magyar Külkereskedelmi Bank Zrt. | Group 4 Securicor | 2010.11.12 | 58 000 000   | B103        | BELLA MKB        | Ügyfél által aláírva                    | 2010.11.12 | 13:52:44 |
| Magyar Külkereskedelmi Bank Zrt. | Group 4 Securicor | 2010.11.12 | 58 000 000   | B103        | BELLA MKB        | Készlet meghatározva                    | 2010.11.12 | 13:52:50 |
| Magyar Külkereskedelmi Bank Zrt. | Group 4 Securicor | 2010.11.12 | 58 000 000   | B103        | BELLA MKB        | Ügyfél és készlet kezelő által aláírva  | 2010.11.12 | 13:53:12 |
| Magyar Külkereskedelmi Bank Zrt. | Group 4 Securicor | 2010.11.12 | 58 000 000   | B103        | BELLA MKB        | Elküldve                                | 2010.11.12 | 13:53:16 |
| Magyar Külkereskedelmi Bank Zrt. | Group 4 Securicor | 2010.11.12 | 58 000 000   | B103        | BELLA MKB        | BizTal által továbbított (Inforex felé) | 2010.11.12 | 13:53:52 |
| Magyar Külkereskedelmi Bank Zrt. | Group 4 Securicor | 2010.11.12 | 58 000 000   | B103        | BELLA MKB        | MNB által lekönyvelt                    | 2010.11.12 | 13:54:52 |
| CIB Bank ZRt.                    | Group 4 Securicor | 2010.11.12 | 5 000 000    |             |                  |                                         |            |          |
| CIB Bank ZRt.                    | Group 4 Securicor | 2010.11.12 | 5 000 000    | LEVI        | TÓTH LEVENTE     | Létrehozva                              | 2010.11.12 | 10:45:36 |
| CIB Bank ZRt.                    | Group 4 Securicor | 2010.11.12 | 5 000 000    | LEVI        | TÓTH LEVENTE     | Ügyfél által részben aláírva            | 2010.11.12 | 10:46:22 |
| CIB Bank ZRt.                    | Group 4 Securicor | 2010.11.12 | 5 000 000    | LEVI        | TÓTH LEVENTE     | Ügyfél által aláírva                    | 2010.11.12 | 10:47:06 |
| CIB Bank ZRt.                    | Group 4 Securicor | 2010.11.12 | 5 000 000    | LEVI        | TÓTH LEVENTE     | Készlet meghatározva                    | 2010.11.12 | 10:47:22 |
| CIB Bank ZRt.                    | Group 4 Securicor | 2010.11.12 | 5 000 000    | LEVI        | TÓTH LEVENTE     | Ügyfél és készlet kezelő által aláírva  | 2010.11.12 | 11:11:33 |
| CIB Bank ZRt.                    | Group 4 Securicor | 2010.11.12 | 5 000 000    | LEVI        | TÓTH LEVENTE     | Elküldve                                | 2010.11.12 | 11:11:47 |
| CIB Bank ZRt.                    | Group 4 Securicor | 2010.11.12 | 5 000 000    | LEVI        | TÓTH LEVENTE     | BizTal által továbbított (Inforex felé) | 2010.11.12 | 11:27:52 |
| CIB Bank ZRt.                    | Group 4 Securicor | 2010.11.12 | 5 000 000    | LEVI        | TÓTH LEVENTE     | MNB által lekönyvelt                    | 2010.11.12 | 11:36:52 |

•